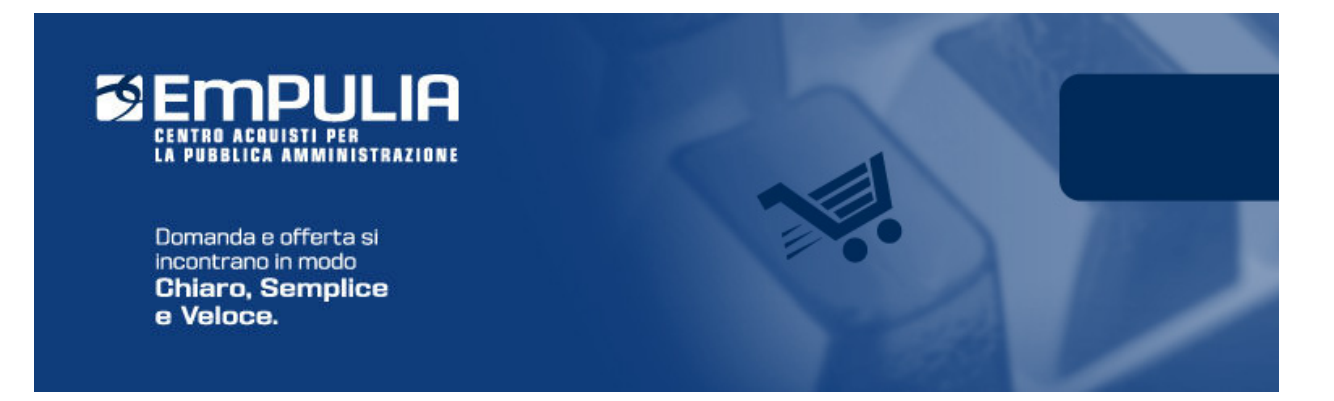

# Centro Acquisti per la Pubblica Amministrazione EmPULIA

# Linee guida per gli Operatori Economici

Registrazione al Portale EmPulia,

Iscrizione e Rinnovo all'Albo Fornitori

Versione 3.0

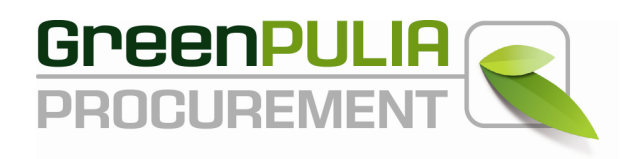

## **REGISTRAZIONE AD EmPULIA**

La registrazione alla piattaforma EmPULIA consente di poter operare sul portale del Centro Acquisti per la Pubblica Amministrazione come **Fornitori** degli Enti della Regione Puglia, ovvero in qualità di operatori economici che rientrano nelle categorie merceologiche di beni/servizi oggetto di gara o appartenenti alle categorie SOA<sup>1</sup> per l'affidamento di lavori pubblici.

Dalla Home Page del portale EmPULIA <u>(www.empulia.it)</u> è possibile accedere al modulo di registrazione online mediante il link "**Registrati**":

| CENTRO ACOUISTI PER<br>LA PUBBLICA AMMINISTRAZI<br>Domanda e offerta si inco<br>Chiaro, Semplice e                                 | R<br>one<br>ontrano in modo<br>Veloce.<br>Mappa del sito 1 Cerca                                                                                                    | UNIONE EUROPEA<br>Porde Europe<br>d Swituppe nacionals<br>ED Contentionals                                                                                                    |
|----------------------------------------------------------------------------------------------------|----------------------------------------------------------------------------------------------------|----------------------------------------------------------------------------------------------------|
|                                                                                                    | Empulia Enti                                                                                                    | Locali Sanità A Fornitori                                                                                                    |
| Home<br>Iscrizione Albo Fornitori<br>Gare Telematiche<br>Gare Tradizionali<br>Convenzioni<br>Archivio Convenzioni<br>Archivio News | NEWS         Image: Straight of the straight of the s | Gestione Centralizzata degli Acquisti<br>Servizio Sanitario Regionale Pugliese                                                                                                    |
| Disciplina Utilizzo<br>FAQ<br>Linee Guida<br>Normativa                                                                             | Si rende noto che al fine di consentire all'ARPA PUGLIA l'espletamento di eventuali indagini di mercato e di procedure di cottimo fiduciario, su stanza dell'Agenzia, EmPULIA ha creato nell'ambito dell'Albo Fornitori all'Interno della categoria merceologica generale 221700000 della categoria merceologica y venerdi 7 dicembre 2012 10.22                                                                                                    | ARes PUGLA<br>classificati dall'AFA in fascia A.PHT                                                                                                    |
| Link Istituzionali<br>Contatti<br>Glossario<br>Eventi                                                                              | AVVISO DI BANDO DI GARA - CIG: CIG 47076898D9 – CUP: B39E12001270009 - Procedura aperta finalizzata alla stipula di un accordo quadro ai sensi dell'art. 59 del d.lgs. n. 163/2006 di durata biennale per l'affidamento del servizio e fornitura di materiale  Nella sezione gare e appalti dell' <u>AGENZIA REGIONALE DEL TURISMO PUGLIA PROMOZIONE</u> è stata pubblicata la procedura aperta finalizzata alla stipula di un accordo quadro ai sensi dell'art. 59 del d.lgs. 16      da EMPLILIAREDPORT                                                                                                    | Servizio Affari Generali<br>Organigramma<br>Sistema di Gestione Qualità<br>Albo Determinazioni                                                                                                    |
| Area Riservata                                                                                                    | CHIARIMENTI DI GARA - CIG: 4620046690 - Procedura aperta per l'affidamento del servizio a mezzo elicotteri per esigenze connesse alle attivita' di protezione civile e d'interesse pubblico regionale <sup>®</sup> Sono disponibili qui in allegato e nella sezione " <u>Bandi di gara</u> " i chiarimenti relativi alla procedura aperta per l'affidamento del servizio a mezzo elicotteri per esigenze connesse alle attivita' di protezione civile e                                                                                                    | Modulo per segnalare l'impossibilita<br>all'utilizzo della piatta'orma EnPULIA<br>da parte delle Agenzie Regionali, le<br>Aziende Sanitarie e gli Enti del SSR ai<br>sensi dell'art. 15 comma 2 dell'Allegato<br>alla DGR n. 1390 del 10/7/2012 e alla<br>DGR n. 1392 del 10/7/2012 »                                                                                                    |
|                                                                                                    | ل da EMPULIA/REDPORT ا م veneral 23 novembre 2012 11.27                                                                                                    | Le Amministrazioni che intendono<br>usufruire in generale dei servizi di<br>EmPULTA è necessario che inviino la<br>seouente richiesta eer reoistrare i roori<br>Sufficiente dei servizione dei servizione dei servizi |

Dalla pagina di "REGISTRAZIONE ALLA PIATTAFORMA EmPULIA" cliccare sul link "**Vai alla Registrazione Operatori Economici**" per attivare la fase di compilazione della scheda di registrazione:

<sup>&</sup>lt;sup>1</sup> Fare riferimento in Appendice per approfondimenti sulle Società Organismi di Attestazione (SOA)

| Happa del sito   Cerca Defentra<br>Home REGISTRAZIONE ALLA PIATTAFORMA EmPULIA                                                                                                    | Registrati               |
|----------------------------------------------------------------------------------------------------|--------------------------|
| Home REGISTRAZIONE ALLA PIATTAFORMA EmPULIA                                                                                                    |                          |
|                                                                                                    |                          |
| Cos'è EmPULIA<br>Se sei già un utente registrato su EmPULIA, clicca gui per entrare                                                                                                    |                          |
| Enti Locali Se hai dimenticato la password, clicca qui per recuperarla                                                                                                    |                          |
| हु Sanità                                                                                                    | =                        |
| Se non sei ancora registrato, ti invitiamo a leggere qui di seguito i passi da effettuare per la registrazione                                                                                                    |                          |
| La Registrazione permette di accedere ai servizi offerti da EmPULIA.                                                                                                    |                          |
| Albo Determinazioni Il processo di registrazione è differenziato per due tipologie di utenti:                                                                                                    |                          |
| Gare Telematiche 1. Registrazione degli Operatori Economici (fornitori);<br>Gare Tradizionali 2. Registrazione degli Enti Aderenti (buyer);<br>Iscrizione Albo Fornitori                                                                                                    |                          |
| Documenti Tecnici Registrazione degli Operatori Economici                                                                                                    |                          |
| Archivio News La Registrazione prevede l'immissione di poche informazioni relative alla propria azienda ed i riferimenti del legale rappresentante. Al ti<br>questa fase il sistema invierà in automatico la terna di credenziali per l'accesso alla propria area riservata del Portale EmPULIA.<br>Accedendo con le credenziali a tale area, oltre ad usufruire di tutte le funzionalità della piattaforma, sarà possibile procedere con la Isco<br>Albo.                                                                                                    | termine di<br>rizione in |
| FAQ Vai alla Registrazione Operatori Economici                                                                                                    |                          |
| Normativa                                                                                                    |                          |
| Link Istituzionali                                                                                                    |                          |
| Contatti                                                                                                    |                          |
| Glossario Registrazione degli Enti Aderenti ad EmPULIA                                                                                                    |                          |
| Eventi La Registrazione avviene attraverso due fasi:                                                                                                    |                          |
| <ul> <li>Adesione dell'Ente alla piattaforma EmPULIA;</li> <li>Registrazione del Personale dell'Ente autorizzato ad operare sulla piattaforma;</li> </ul>                                                                                                    | ×                        |
| Sector Sector Se | 🔹 🔍 100% 🔹 🛒             |

## Il sistema presenterà la SCHEDA DI REGISTRAZIONE:

| EEMPULI<br>CENTRO ACQUISTI PER<br>LA PUBBLICA AMMINISTRAZ<br>Domanda e offerta si inci<br>Chiaro, Semplice e | Rentrance in mode<br>Veloce.                                                                                                    |
|----------------------------------------------------------------------------------------------------|----------------------------------------------------------------------------------------------------|
| AREA PUBBLICA                                                                                                |                                                                                                    |
| <ul> <li>Home EmPULIA</li> <li>Iscrizione Albo Fornitori</li> <li>Bandi Forniture e Servizi</li> </ul>       | REGISTRATI ORA!                                                                                                    |
| AREA PRIVATA                                                                                                 | Per Registrarsi occorre<br>Compilare correttamente il modulo elettronico sottoriportato in tutte e tre le sezioni. I campi riportati con il simbolo * sono obbligatori. Alla fine<br>delle prime due sezioni, premendo il tasto "Continua" il sistema evidenzierà in rosso i campi eventualmente non compilati correttamente;<br>Prendere visione ed accettare la "Disciplina per l'utilizzo di EmPULIA";<br>Cliccare su "Invia" |
| Jodice di Accesso<br>Nome Utente                                                                             | Successivamente verrà inviata - all'indrizzo di posta elettronica del rappresentante legale come indicato nel modulo di registrazione - un'e-mail di conferma delle<br>informazioni inserte untamente alla terna di valori (Codice di Accesso, Nome Utente, Password) per accedere all'Area Privata del Centro Acquisti per la Pubblica<br>Amministrazione EmPULA.                                                               |
| assword                                                                                                    | SCHEDA REGISTRAZIONE OPERATORE ECONOMICO                                                                                                    |
| ACCEDI »                                                                                                    | *Ragione Sociale                                                                                                    |
| Hai Dimenticato la Password?<br>Hai Dimenticato Codice di Accesso<br>e Nome Utente?                          | *Forma Giuridica Scegli la Natura Giuridica 💙                                                                                                    |
| <ul> <li>Registrati ora!</li> </ul>                                                                          | "Indirizzo                                                                                                    |
|                                                                                                    | "Stato "Città                                                                                                    |
|                                                                                                    | *Provincia - *C.A.P.                                                                                                    |
|                                                                                                    | Anno di Iscrizione alla CCIAA (formato aaaa)                                                                                                    |
|                                                                                                    | N* Iscrizione CCIAA (REA)                                                                                                    |
|                                                                                                    | Della CCIAA di                                                                                                    |
|                                                                                                    |                                                                                                    |

In alternativa, la "Scheda di Registrazione" al portale EmPULIA è attivabile attraverso una delle seguenti modalità:

## <u>Modalità 1</u>

Passo 1) selezione del link "**Iscrizione Albo Fornitori**", presente sul menu funzionale a sinistra dell'Home Page di EmPULIA:

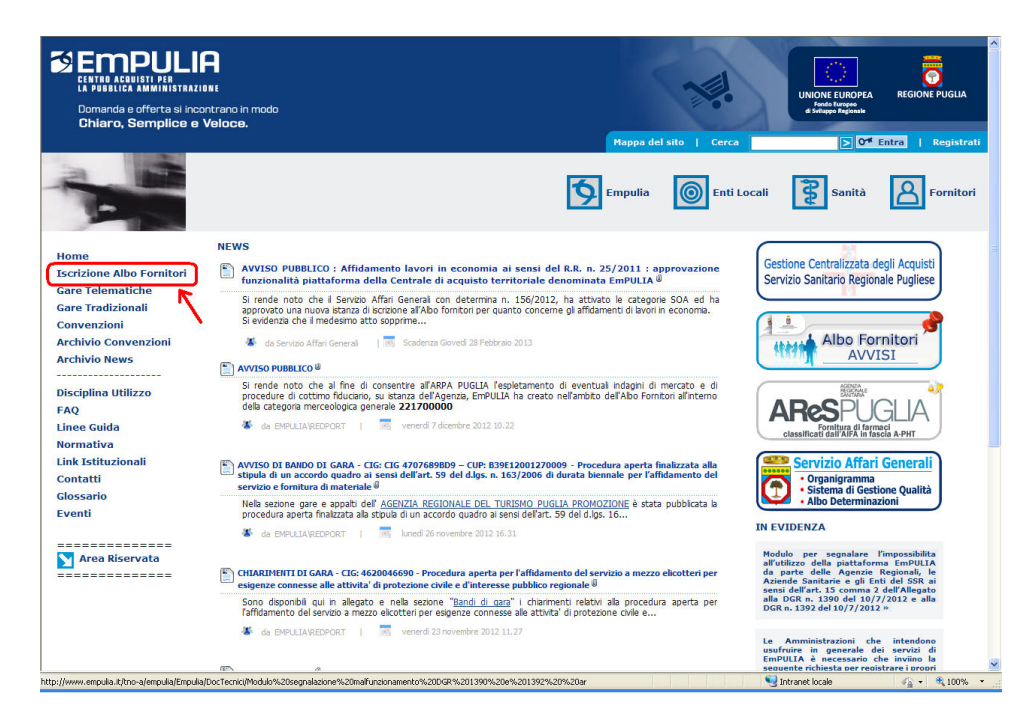

Passo 2) selezione del bottone ISCRIVITI/RINNOVA :

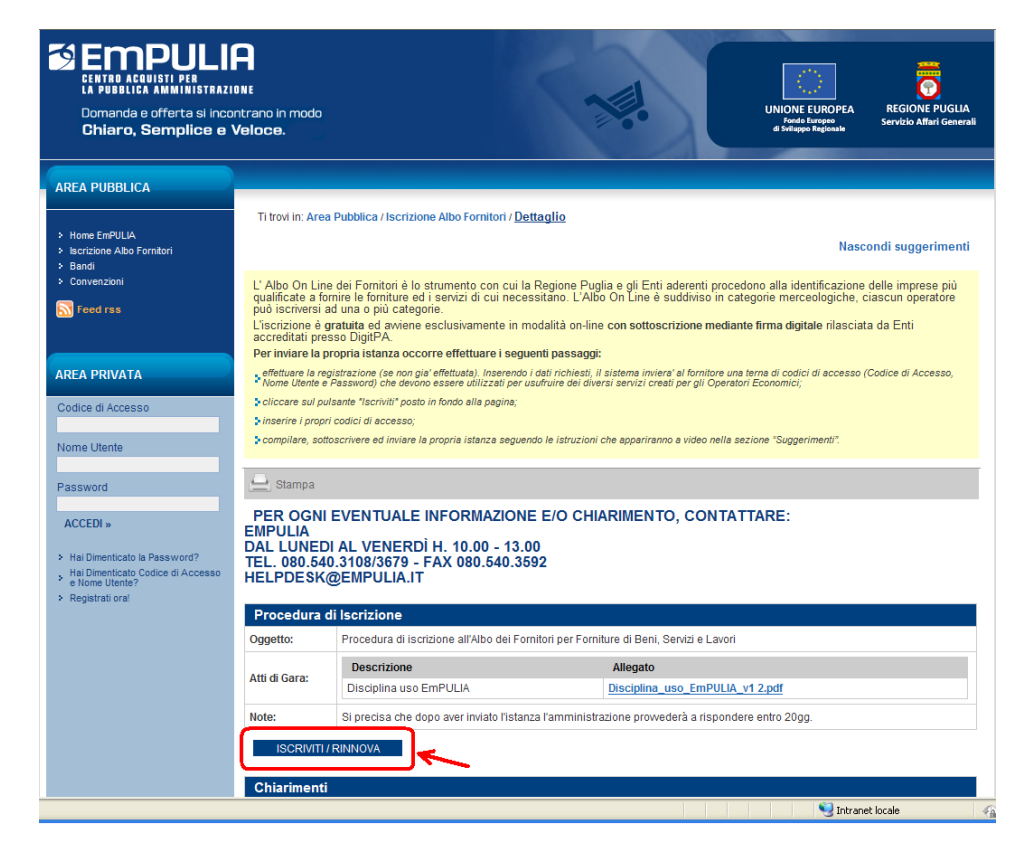

Passo 3) dalla finestra "PARTECIPA" selezione del link:

| ENTRO ACQUISTINATION<br>ENTRO ACQUISTINATION<br>ENTROLICA ANNINISTRAZIO<br>Domanda e offerta si incor<br>Chiaro, Semplice e V           | <b>NIE</b><br>Intrano in modo<br><b>/eloce</b> .                                                      |                                                                                                   | UNIONE EUROPEA<br>Fondo Europea<br>de Servizio Attari Generali<br>Servizio Attari Generali |
|----------------------------------------------------------------------------------------------------|----------------------------------------------------------------------------------------------------|---------------------------------------------------------------------------------------------------|--------------------------------------------------------------------------------------------|
| AREA PUBBLICA                                                                                                    |                                                                                                    |                                                                                                   |                                                                                            |
| Home EmPULIA                                                                                                    | Ti trovi in: Are                                                                                      | i Pubblica / Iscrizione Albo Fornitori / <u>Dettaglio</u>                                         | Necessie                                                                                   |
| <ul> <li>Iscrizione Albo Fornitori</li> <li>Bandi</li> </ul>                                                                            |                                                                                                    |                                                                                                   | CHIUDI X                                                                                   |
| > Convenzioni                                                                                                    | > PARTECI                                                                                             | PA                                                                                                | ficazione delle imprese più<br>logiche, ciascun operatore                                  |
|                                                                                                    | Inserisci Coo<br>sistema ed a                                                                         | ice di Accesso, Nome Utente e Password che hai ricevuto al moment<br>ccedi alla tua Area Privata. | to della registrazione al e rilasciata da Enti                                             |
|                                                                                                    | Se non sei re                                                                                         | gistrato clicci quili registrati ora.                                                             | i accesso (Codice di Accesso,                                                              |
| Codice di Accesso                                                                                                    |                                                                                                    | Codice di Accesso<br>Nome Utente                                                                  |                                                                                            |
| Nome Utente                                                                                                    |                                                                                                    | Password                                                                                          | enti".                                                                                     |
| Password                                                                                                    |                                                                                                    |                                                                                                   | ACCEDI >                                                                                   |
| ACCEDI »                                                                                                    |                                                                                                    |                                                                                                   |                                                                                            |
| <ul> <li>Hai Dimenticato la Password?</li> <li>Hai Dimenticato Codice di Accesso<br/>e Nome Utente?</li> <li>Baginterti anal</li> </ul> |                                                                                                    |                                                                                                   |                                                                                            |
| <ul> <li>Registrati ora:</li> </ul>                                                                                                    | Procedura                                                                                             | di Iscrizione                                                                                     |                                                                                            |
|                                                                                                    | Oggetto:                                                                                              | Procedura di iscrizione all'Albo dei Fornitori per Forniture di Beni, S                           | Servizi e Lavori                                                                           |
|                                                                                                    |                                                                                                    | Descrizione Allegato                                                                              |                                                                                            |
|                                                                                                    | Atti di Gara:                                                                                         | Disciplina uso EmPULIA Disciplina_u                                                               | uso_EmPULIA_v1 2.pdf                                                                       |
|                                                                                                    | Note: Si precisa che dopo aver inviato l'istanza l'amministrazione prowederà a rispondere entro 20gg. |                                                                                                   |                                                                                            |
|                                                                                                    | ISCRIVITI                                                                                             | RINNOVA                                                                                           |                                                                                            |

## Modalità 2

Passo 1) selezione del link "**Iscrizione Albo Fornitori**" presente sul menu funzionale a sinistra dell'Home Page di EmPULIA:

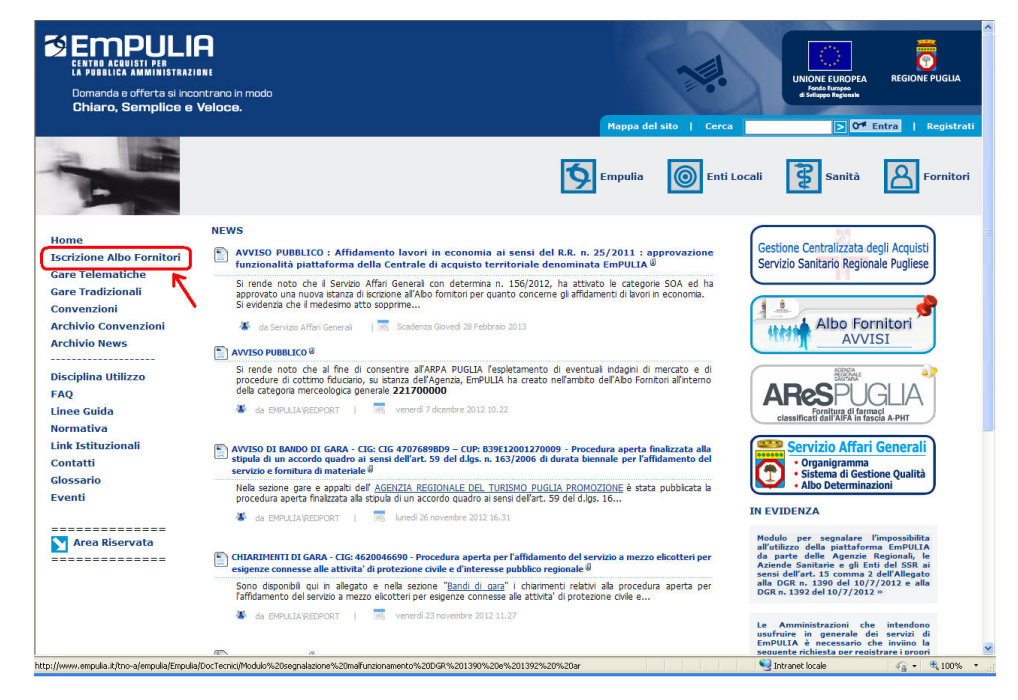

Registrazione iniziale, Iscrizione e Rinnovo all'Albo Fornitori Vers. 3.0

Passo 2) selezione del link "Registrati ora!":

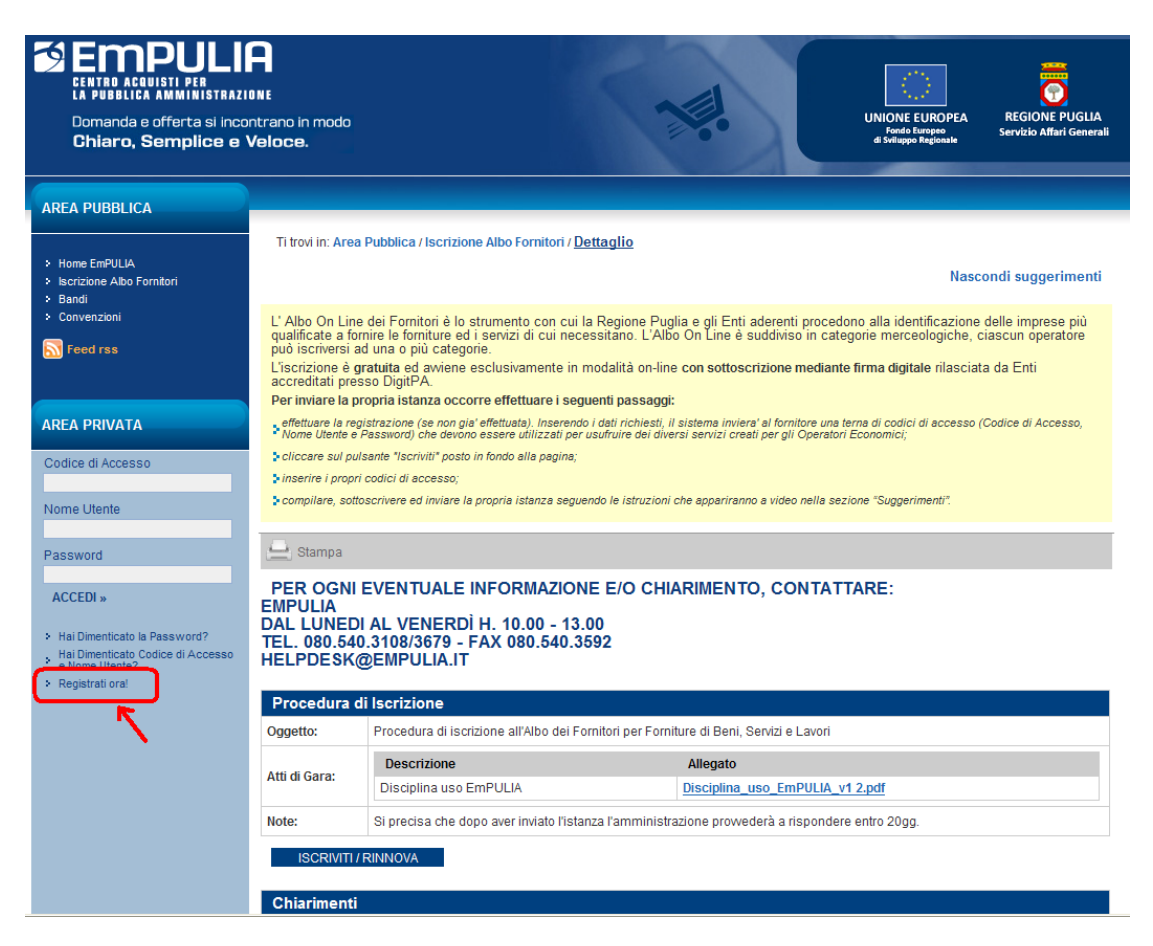

Attivata la "Scheda di Registrazione", attraverso una delle modalità descritte, proseguire con la procedura di registrazione, ovvero:

- Compilare correttamente le 3 sezioni riportate sulla scheda (i campi riportati con il simbolo \* sono obbligatori; al termine delle prime due sezioni, premendo il tasto "Continua" il sistema evidenzierà in rosso i campi eventualmente non compilati correttamente);
- Prendere visione ed accettare la "Disciplina per l'utilizzo di EmPULIA";
- Cliccare su "Invia".

(di seguito esamineremo il dettaglio queste fasi).

Dopo l'invio, verrà recapitata all'indirizzo di posta elettronica del rappresentante legale indicato nel modulo di registrazione, una e-mail di conferma delle informazioni inserite, unitamente alla terna di valori (**Codice di Accesso, Nome Utente, Password**) per accedere successivamente all'Area Privata del Centro Acquisti per la Pubblica Amministrazione EmPULIA.

La procedura di registrazione descritta non costituisce iscrizione all'Albo On Line dei Fornitori dei beni e servizi, ma è prerequisito per la successiva fase di iscrizione all'Albo.

## **Compilazione della Scheda di Registrazione**

La prima sezione della scheda è relativa ai dati di "REGISTRAZIONE DELL'OPERATORE ECONOMICO".

Inserire i campi "*Ragione Sociale*", "*Forma Giuridica*", "*Indirizzo*" della sede legale, "*Stato*" di appartenenza, "*Città*", "*Provincia*", "*C.A.P.*", "*Anno*" di iscrizione alla CCIAA (nel formato aaaa, es. 2010), "*Numero iscrizione alla CCIAA (REA)*" e relativa "*Città di Iscrizione*", "*Codice Fiscale*" e "*Partita IVA*" della ditta, "*Numero di Telefono*" e "*Fax*" (in formato numerico senza utilizzare separatore tra prefisso e numero, es. 080535678) ed infine "*Email*" dell'Operatore Economico:

| SCHEDA REGISTRAZIONE OPERATORE ECONOMICO                                                           |
|----------------------------------------------------------------------------------------------------|
| *Ragione Sociale NEWCART                                                                           |
| *Indirizzo Via dei Tulipani, 30                                                                    |
| *Stato ··· *Città                                                                                  |
| *Provincia "C.A.P.                                                                                 |
| Anno di Iscrizione alla CCIAA (formato aaaa)                                                       |
| N° Iscrizione CCIAA (REA)                                                                          |
| Della CCIAA di                                                                                     |
| * Codice Fiscale Ditta * Partita IVA                                                               |
| *Telefono                                                                                          |
| * Fax                                                                                              |
| (I campi "Telefono e Fax" devono essere numerici: non utilizzare separatore tra prefisso e numero) |
| * Email Operatore Economico                                                                        |
| CONTINUA                                                                                           |
| DATI DEL RAPPRESENTANTE LEGALE                                                                     |
| > DISCIPLINA DI UTILIZZO E TRATTAMENTO DEI DATI PERSONALI                                          |

Per la "Forma Giuridica" è possibile selezionare una tra quelle presenti nel menù a discesa <sup>\*</sup>Forma Giuridica <sup>•</sup> mentre per la selezione dello Stato e della Provincia è possibile adoperare le maschere di selezione predisposte dal sistema, attivabili cliccando sul bottone <sup>•</sup> in corrispondenza del relativo campo (Stato o Provincia):

Registrazione iniziale, Iscrizione e Rinnovo all'Albo Fornitori Vers. 3.0

| AREA PUBBLICA                                                                               |                                                                                                    |  |  |  |
|---------------------------------------------------------------------------------------------|----------------------------------------------------------------------------------------------------|--|--|--|
|                                                                                             |                                                                                                    |  |  |  |
| <ul> <li>Iscrizione Albo Fornitori SSR</li> <li>Bandi Forniture e Servizi</li> </ul>        | REGISTRATI ORA!                                                                                                    |  |  |  |
|                                                                                             | La registrazione consente di poter operare sul portale Centro Acquisti per la Pubblica Amministrazione EmPULIA.                                                                                                    |  |  |  |
| AREA PRIVATA                                                                                | Per Registrarsi occorre<br>Compilare correttamente il modulo elettronico sottorioortato in tutte e tre le sezioni. L campi riportati con il simbolo * sono obbligatori. Alla fine                                                                                                    |  |  |  |
| Codice di Accesso                                                                           | delle prime due sezioni, premendo il tasto "Continua" il sistema evidenzierà in rosso i campi eventualmente non compilati correttamente;<br>Prendere visione ed accettare la "Disciplina per l'utilizzo di EmPULIA";<br>Cliccare su "Invia"                                                                                                    |  |  |  |
| Nome Utente                                                                                 | Successivamente verrà inviata - all'indirizzo di posta elettronica del rappresentante legale come indicato nel modulo di registrazione - un'e-mail di conferma delle<br>informazioni inserite unitamente alla terna di valori (Codice di Accesso, Nome Utente, Password) per accedere all'Area Privata del Centro Acquisti per la Pubblica<br>Amministrazione EmPULA |  |  |  |
| Paceword                                                                                    | La presente procedura di registrazione non costituisce iscrizione all' Albo On Line dei Fornitori dei beni e servizi.                                                                                                    |  |  |  |
|                                                                                             | енирых                                                                                                    |  |  |  |
| ACCEDI »                                                                                    | > SELEZIONA STATO                                                                                                    |  |  |  |
| <ul> <li>Hai Dimenticato la Password?</li> <li>Hai Dimenticato Codice di Accesso</li> </ul> | Scegliere lo stato tra quelli presenti nella lista.                                                                                                    |  |  |  |
| <ul> <li>e Nome Utente?</li> <li>Registrati ora!</li> </ul>                                 | TUTTE LE AREE                                                                                                    |  |  |  |
|                                                                                             | EUROPA                                                                                                    |  |  |  |
|                                                                                             | O Belgio e Lussemburgo                                                                                                    |  |  |  |
|                                                                                             | Olanda     Ogermania                                                                                                    |  |  |  |
|                                                                                             | <ul> <li>O deriva italia</li> <li>O Italia</li> </ul>                                                                                                    |  |  |  |
|                                                                                             | O Gr. Bretagna / Irl Nord                                                                                                    |  |  |  |
|                                                                                             | Virlanda Repubblica                                                                                                    |  |  |  |
|                                                                                             | > O Danimarca                                                                                                    |  |  |  |
|                                                                                             |                                                                                                    |  |  |  |
|                                                                                             | > O Spagna                                                                                                    |  |  |  |
|                                                                                             | > O Islanda                                                                                                    |  |  |  |
|                                                                                             | > O Norvegia                                                                                                    |  |  |  |
|                                                                                             |                                                                                                    |  |  |  |
|                                                                                             |                                                                                                    |  |  |  |
|                                                                                             | *Fax                                                                                                    |  |  |  |
|                                                                                             | (I campi "Telefono e Fax" devono essere numerici: non utilizzare separatore tra prefisso e numero)                                                                                                    |  |  |  |
|                                                                                             | * Email Operatore Economico                                                                                                    |  |  |  |
|                                                                                             | CONTINUA                                                                                                    |  |  |  |
| DATI DEL RAPPRESENTANTE LEGALE                                                              |                                                                                                    |  |  |  |
|                                                                                             | DISCIPLINA DI UTILIZZO E TRATTAMENTO DEI DATI PERSONALI                                                                                                    |  |  |  |
|                                                                                             | W3C LLO                                                                                                    |  |  |  |

La selezione attraverso il click sull'icona O chiuderà la finestra e valorizzerà il corrispondente campo presente sulla scheda di registrazione:

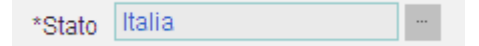

Terminata la compilazione della prima sezione premere il pulsante "**CONTINUA**" per proseguire:

| SCHEDA REGISTRAZIONE OPERATORE ECONOMICO             |                                        |                                   |            |
|------------------------------------------------------|----------------------------------------|-----------------------------------|------------|
|                                                      |                                        |                                   |            |
| *Ragione Sociale                                     | NEWCART                                |                                   |            |
|                                                      | *Forma Giuridica Srl                   |                                   | ×          |
| *Indirizzo                                           | Via dei Tulipani, 30                   |                                   |            |
| *Stato                                               | Italia                                 | *Città Bari                       |            |
| *Provincia                                           | Bari                                   | *C.A.P. 70100                     |            |
| Anr                                                  | no di Iscrizione alla CCIAA (format    | to aaaa) 2008                     |            |
|                                                      | N° Iscrizione CCIA                     | A (REA) 3456233                   |            |
|                                                      | Della C                                | CCIAA di Bari                     |            |
| * Codice Fiscale Ditta                               | 01649060033 *Pa                        | rtita IVA 01649060033             |            |
|                                                      | *T                                     | elefono 0803451234                |            |
|                                                      |                                        | * Fax 080345672                   |            |
| (I campi "Telefono e Fa                              | ax" devono essere numerici: non utiliz | zare separatore tra prefisso e nu | mero)      |
|                                                      | * Email Operatore Eco                  | nomico daddafree@interfree        | ə.it       |
|                                                      |                                        | CONTIN                            | UA         |
| DATI DEL RAPPRESENTANTE LEGALE                       |                                        |                                   |            |
| DISCIPLINA DI UTILIZZO E TRATTAMENTO DEI DATI PERSON | IALI                                   |                                   |            |
|                                                      |                                        | S Intranet locale                 | 4 + 3 100% |

La seconda sezione è relativa ai "DATI DEL RAPPRESENTANTE LEGALE".

Inserire il "*Nome*", il "*Cognome*", un numero di *telefono fisso* ed un recapito telefonico mobile, l'indirizzo *E-Mail* preferibilmente PEC a cui verranno inviate tutte le comunicazioni relative alle procedure EmPULIA ed infine la "*Qualifica*" del legale rappresentante. Al termine della compilazione della seconda sezione premere il pulsante "**CONTINUA**" per procedere:

| SCHEDA REGISTRAZIONE OPERATORE ECONOMICO                |                                                                                                    |
|---------------------------------------------------------|----------------------------------------------------------------------------------------------------|
| > DATI DEL RAPPRESENTANTE LEGALE                        |                                                                                                    |
| *Nome                                                   | Mario                                                                                                |
| *Cognome                                                | Rossi                                                                                                |
| *Telefono                                               | 0805403108                                                                                           |
| Cellulare                                               | 3493493468                                                                                           |
| *E-mail (Indirizzo - preferibilmente PEC - a cui verran | no inviate tutte le comunicazioni relative alle procedure EmPULIA)<br>g.martellotta@innova.puglia.it |
| *Qualifica                                              | amministratore delegato                                                                              |
| > DISCIPLINA DI UTILIZZO E TRATTAMENTO DEI DATI PERSON  | IALI                                                                                                 |
|                                                         |                                                                                                    |
|                                                         | Sintranet locale                                                                                     |

Registrazione iniziale, Iscrizione e Rinnovo all'Albo Fornitori Vers. 3.0

La terza sezione è relativa alla "DISCIPLINA DI UTILIZZO E TRATTAMENTO DEI DATI PERSONALI".

Prendere visione della "*Disciplina per l'utilizzo di EmPULIA*" mediante scorrimento della "*Scroll bar*" (1) e selezionare il bottone **O**"**Accetto**" (2).

Riportare il codice alfanumerico (3) visualizzato nell'immagine in basso a sinistra e premere il pulsante "**INVIA**" (4) per inviare la richiesta di registrazione:

| CENTRO ACQUISTI PER<br>LA PUBBLICA AMMINISTRAZI<br>Domanda e offerta si inco<br>Chiaro, Semplice e         | Regione PugLia<br>Intrano in modo<br>Veloce.                                                                                                    |  |  |  |
|----------------------------------------------------------------------------------------------------|----------------------------------------------------------------------------------------------------|--|--|--|
| AREA PUBBLICA                                                                                              |                                                                                                    |  |  |  |
| <ul> <li>Iscrizione Albo Fornitori SSR</li> <li>Bandi Forniture e Servizi</li> </ul>                       | REGISTRATI ORA!<br>La registrazione consente di poter operare sul portale Centro Acquisti per la Pubblica Amministrazione EmPULIA .                                                                                                    |  |  |  |
| AREA PRIVATA<br>Codice di Accesso                                                                          | Per Registrarsi occorre<br>Compilare correttamente il modulo elettronico sottoriportato in tutte e tre le sezioni. I campi riportati con il simbolo * sono obbligatori. Alla fine<br>delle prime due sezioni, premendo il tasto "Continua" il sistema evidenziera in rosso i campi eventualmente non compilati correttamente;<br>Prendere visione e daccettare la "Disciplina per l'utilizzo di EmPULIA";<br>Cliccare su "Invia" |  |  |  |
| Nome Utente                                                                                                | Successivamente verrà inviata - all'indirizzo di posta elettronica del rappresentante legale come indicato nel modulo di registrazione - un'e-mail di conferma delle<br>informazioni inserite unitamente alla terna di valori (Codice di Accesso, Nome Utente, Password) per accedere all'Area Privata del Centro Acquisti per la Pubblica<br>Amministrazione EmPULIA                                                            |  |  |  |
| Password                                                                                                   | La presente procedura di registrazione non costituisce iscrizione all' Albo On Line dei Fornitori dei beni e servizi.                                                                                                    |  |  |  |
| ACCEDI »                                                                                                   | SCHEDA REGISTRAZIONE OPERATORE ECONOMICO                                                                                                    |  |  |  |
|                                                                                                    | DATI DEL RAPPRESENTANTE LEGALE      DISCIDI INA DI UTILIZZO E TRATTAMENTO DEI DATI DERSONALI                                                                                                    |  |  |  |
| Hai Dimenticato la Passivoro?     Hai Dimenticato Codice di Accesso     e Nome Utente?     Registrati ora! | Il sottoscritto dichiara che i dati inseriti sono corrispondenti a verità e si impegna a comunicare tempestivamente eventuali variazioni.                                                                                                    |  |  |  |
|                                                                                                    | DISCIPLINA PER L'UTILIZZO DI EMPULIA                                                                                                    |  |  |  |
|                                                                                                    | DETERMINA DEL DIRIGENTE DEL SERVIZIO AFFARI GENERALI N DEL GG/MM/AAAA<br>(in sostituzione di Atto Dirigenziale N.172 del 19/09/2007 del Dirigente del Settore Affari Generali dell'Assessorato alla Trasparenza e Cittadinanza<br>Attiva)                                                                                                    |  |  |  |
|                                                                                                    | ARTICOLO 1 - DEFINIZIONI                                                                                                    |  |  |  |
|                                                                                                    | Ai sensi della presente Disciplina, si intende per:<br>EMDILI IA: Depominazione attribuita alla Centrale di acquisto territoriale, che promuove e sviluona il processo di razionalizzazione degli acquieti di beni.                                                                                                    |  |  |  |
|                                                                                                    | La non accettazione di tale condizione impedisce la registrazione al Centro Acquisti per la Pubblica Amministrazione EmPULIA .                                                                                                    |  |  |  |
|                                                                                                    | Cambia Immagine Riporta il codice alfanumerico a sinistra que 162743                                                                                                    |  |  |  |
|                                                                                                    |                                                                                                    |  |  |  |
|                                                                                                    | W3C BOTHL                                                                                                    |  |  |  |

Qualora fossero presenti errori nei dati inseriti il sistema evidenzierà i campi non compilati correttamente per la relativa correzione; immettere il nuovo codice alfanumerico e inviare nuovamente la richiesta. Al termine di questa fase, a conferma del buon esito dell'operazione di registrazione, il sistema visualizzerà una maschera riepilogativa con tutti i dati inseriti:

| AREA PUBBLICA                                                                        |                                                                                                    |                                    |  |  |
|--------------------------------------------------------------------------------------|----------------------------------------------------------------------------------------------------|------------------------------------|--|--|
| <ul> <li>Iscrizione Albo Fornitori SSR</li> <li>Bandi Forniture e Servizi</li> </ul> | REGISTRAZIONE CENTRO ACQUISTI PER LA PUBBLICA AMMINISTRAZIONE EMPULIA<br>La registrazione è avvenuta correttamente secondo i dati formiti. Al più presto saranno comunicati via e-mail i codici di accesso (Codice di Accesso - Nome Utente -<br>Password) all'indrizzo del rappresentante legale. Si evidenzia che le-mail inoltrata dal Portale prevede come mittente "Per conto di: garetelematiche@empulia.t" ed il |                                    |  |  |
| AREA PRIVATA                                                                         | nessaggio originale, contenente i coolo di accesso, e incluso in allegato, ui seguto e riportata la scheda contenente i dati della registrazione.<br>Per ogni eventuale informazione e/o chiarimento, inviare una mail a: HELPDESK@EMPULIA.IT                                                                                                    |                                    |  |  |
| Codice di Accesso                                                                    |                                                                                                    | Statilba                           |  |  |
| Nome Utente                                                                          | Ragione Sociale                                                                                                    | Evolution service                  |  |  |
|                                                                                      | Forma Giuridica                                                                                                    | SpA                                |  |  |
| Password                                                                             | Indirizzo                                                                                                    | via Caduti di tutte le guerre 11/C |  |  |
| ACCEDI »                                                                             | Città                                                                                                    | Bari                               |  |  |
| > Hai Dimenticato la Password?                                                       | Provincia                                                                                                    | Bari                               |  |  |
| Hai Dimenticato Codice di Accesso<br>e Nome Utente?                                  | C.A.P.                                                                                                    | 70124                              |  |  |
| <ul> <li>Registrati oral</li> </ul>                                                  | Stato                                                                                                    | talia                              |  |  |
|                                                                                      | Anno di Iscrizione alla CCIAA<br>(formato aaaa)                                                                                                    | 2001                               |  |  |
|                                                                                      | Nº Iscrizione CCIAA (REA)                                                                                                    | 15                                 |  |  |
|                                                                                      | Della CCIAA di                                                                                                    | 12/05/2011                         |  |  |
|                                                                                      | Codice Fiscale Ditta                                                                                                    | VLTGRF45D45H096U                   |  |  |
|                                                                                      | Partita IVA                                                                                                    | 12345665498                        |  |  |
|                                                                                      | Telefono                                                                                                    | 0805403108                         |  |  |
|                                                                                      | Fax                                                                                                    | 0805403679                         |  |  |
|                                                                                      | Email                                                                                                    | g.martellotta@innova.puglia.it     |  |  |
|                                                                                      | DATI DEL RAPPRESENTANTE LEGALE                                                                                                    |                                    |  |  |
|                                                                                      | Nome                                                                                                    | Mario                              |  |  |
|                                                                                      | Cognome                                                                                                    | Rossi                              |  |  |
|                                                                                      | Telefono                                                                                                    | 0805403108                         |  |  |
|                                                                                      | Cellulare                                                                                                    | 3493493468                         |  |  |
|                                                                                      | e-mail                                                                                                    | g.martellotta@innova.puglia.it     |  |  |
|                                                                                      | Qualifica                                                                                                    | amministratore delegato            |  |  |
|                                                                                      | Qualifica                                                                                                    | amministratore delegato            |  |  |

Contemporaneamente, in caso positivo, saranno comunicati via e-mail i codici di accesso (**Codice di Accesso - Nome Utente - Password**) all'indirizzo del rappresentante legale immesso in fase di registrazione.

Si evidenzia che l'e-mail inoltrata dal sistema riporta come oggetto la dicitura "**Registrazione al Centro Acquisti per la Pubblica Amministrazione EmPULIA**" e prevede come mittente "Per conto di: <u>garetelematiche@empulia.it</u>"; il messaggio originale, contenente i codici di accesso, è incluso in allegato:

| OSTA CERTIFICATA: Registrazione al Centro Acquisti per la Pubblica Amministrazione EmPULIA                                                                                                    | Torna a messaggi 📋 🐥 🧍   |
|----------------------------------------------------------------------------------------------------|--------------------------|
| Per conto di: test.empulia@pec.rupar.puglia.it Aggiungi ai contatti<br>A daddafree@interfree.it                                                                                                 | 0 16:06 🕅<br>Rispondi 🔽  |
| Da: Per conto di: test.empulia@pec.rupar.puglia.it (posta-certificata@pec.rupar.puglia.it)<br>Inviato: mercoledi 29 febbraio 2012 16:06:55                                                      |                          |
| A: daddafree@interfree.it<br>@ 2 allenati I Scarica tutto come file zin (8.1 KR)                                                                                                    |                          |
| daticert.xml (0,8 KB), postacert.eml (7,3 KB)                                                                                                    |                          |
|                                                                                                    | ۵                        |
| Ø Gi alegati, le immagini e i collegamenti di questo messaggio sono stati bloccati per la tua sicurezza.<br>Mostra contenuto   Mostra sempre contenuto da posta-certificata@pec.rupar.puglia.it |                          |
| Messaggio di posta certificata                                                                                                    |                          |
| 11 giorno 29/02/2012 alle ore 16:06:41 (+0100) il messaggio<br>'Registrazione al Centro Acquisti per la Pubblica Amministrazione EmPULIA" è stato inviato da "test.empuli                       | a@pec.rupar.puglia.it"   |
| ndirizzato a:                                                                                                    |                          |
| la messaggio originale è incluso in allegato                                                                                                    |                          |
| (dentificativo messaggio: 201202291606410100.0420.pecm@pec.rupar.puglia.it                                                                                                    |                          |
| -Allegato al messaggio inoltrato                                                                                                    |                          |
| rom: test.empulia@pec.rupar.puglia.it<br>'o: daddafree@interfree.it                                                                                                    |                          |
| Subject: Registrazione al Centro Acquisti per la Pubblica Amministrazione EmPULIA<br>)ate: Wed, 29 Feb 2012 16:06:40 +0100                                                                      |                          |
|                                                                                                    |                          |
| Benvenuto nel Centro Acquisti per la Pubblica Amministrazione EmPULIA<br>La sua Registrazione è avvenuta correttamente                                                                          |                          |
| Per accedere al Centro Acquisti per la Pubblica Amministrazione EmPULIA ,Vai all'Area Privata del Centro Acquisti per la<br>EmPULIA http://testeprocurement.empulia.it/portale e digita         | Pubblica Amministrazione |
| Codice di Accesso: RP008DF                                                                                                    |                          |
| alla richiesta di Nome Utente e Password digitare                                                                                                    |                          |
| Nome Utente: NEWCART                                                                                                    |                          |
| Password: NEWCART                                                                                                    |                          |

Per ogni eventuale informazione e/o chiarimento, inviare una mail a <u>HELPDESK@EMPULIA.IT</u> oppure contattare telefonicamente l'help desk, ai numeri telefonici riportati sulla pagina di accesso al portale EmPULIA.

## **ISCRIZIONE IN ALBO**

L'iscrizione all'Albo Fornitori o all'Albo Lavori fa parte delle funzionalità del portale EmPULIA attivabili dall'AREA PRIVATA, il cui accesso è monitorato dal sistema ed è riservato ai soli utenti registrati al portale mediante le modalità descritte in precedenza.

Inserire "Codice di Accesso", "Nome Utente" e "Password" ricevute in allegato all'e-mail di conferma "Registrazione al Centro Acquisti per la Pubblica Amministrazione EmPULIA" e premere il pulsante ACCEDI»:

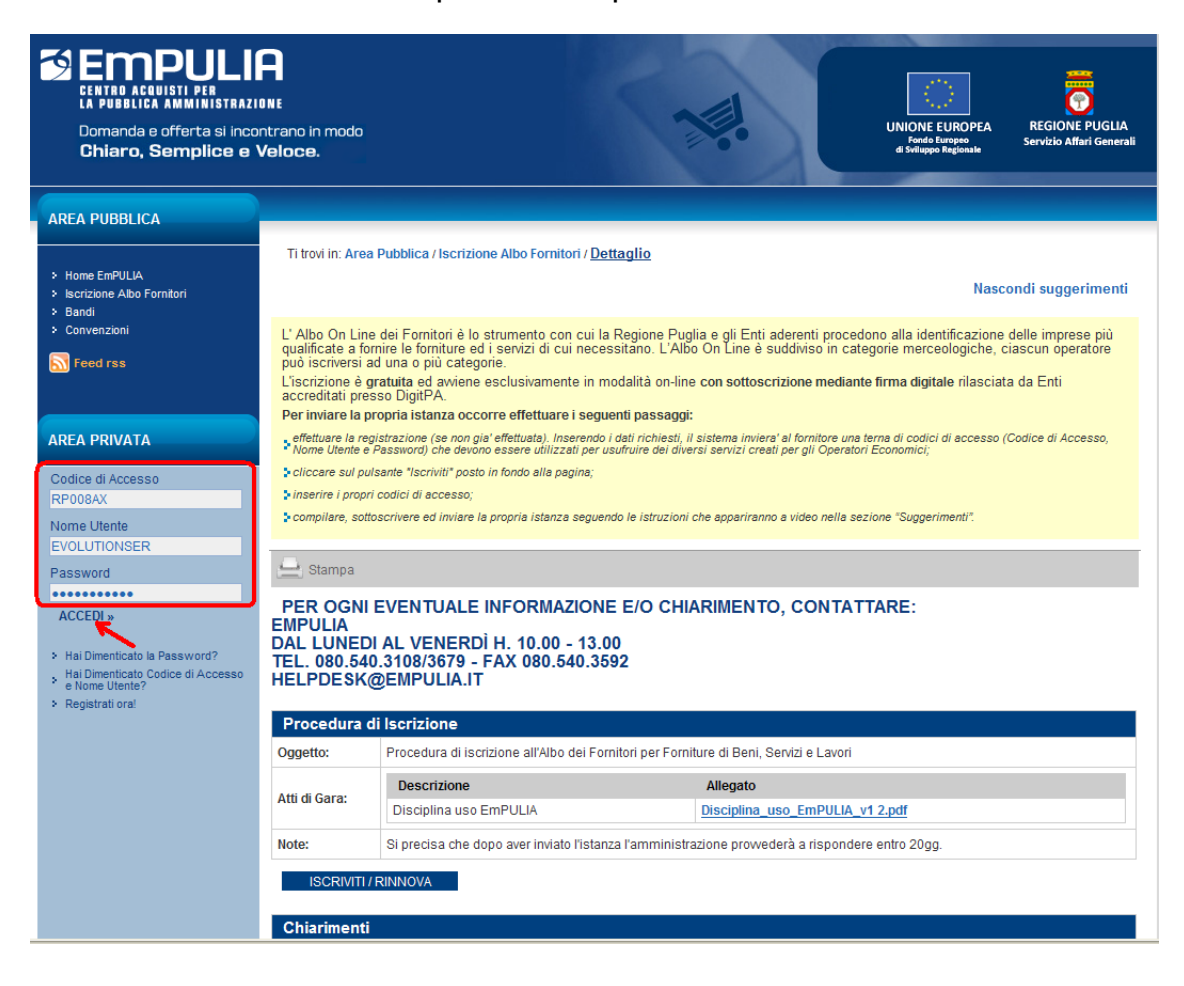

<u>Solo per il primo accesso alla piattaforma</u> sarà richiesto per motivi di sicurezza di cambiare la propria password.

Per la modifica della password è richiesto (1) l'inserimento della vecchia password e di quella nuova che s'intende adoperare per i successivi accessi alla piattaforma (max 12 caratteri). E' necessario ripetere nel campo "Conferma nuova Password" l'inserimento della nuova password scelta, per verificarne l'esattezza.

Infine premere il pulsante **CONFERMA** (2) per completare il processo di cambio password sul primo accesso:

| 🖉 Primo Login - Windows Internet Explorer                                                                                                    |    |  |  |
|----------------------------------------------------------------------------------------------------|----|--|--|
| Primo Accesso (L'operazione di cambio Password viene effettuata<br>al primo accesso o direttamente dall'Utente )<br>Gentile Utente, La invitiamo per motivi di sicurezza a modificare la<br>Password ricevuta.<br>Si evidenzia che, per i futuri collegamenti, dovrà utilizzare direttamente la<br>nuova Password da Lei scelta. |    |  |  |
| Password<br>Nuova Password (Max 12 caratteri)<br>Conferma nuova Password                                                                                                    |    |  |  |
| Fine 🤤 Intranet locale 🎻 👻 🔍 100°                                                                                                    | ⁄₀ |  |  |

Ad ogni accesso alla piattaforma, se presenti, saranno visualizzate le relative comunicazioni. Al termine della consultazione premere il pulsante "**CONTINUA**":

| 🖉 Centro Acquisti per la Pubblica Amministrazione EmPULIA - Windows Internet Explorer                                                                                                    |                             |
|----------------------------------------------------------------------------------------------------|-----------------------------|
| COMUNICAZIONI                                                                                                    | nascondi suggerimenti $ t $ |
| Bervenuti sul Portale Gare Telematiche. La invitiamo a prendere visione della/e seguenti comunicazioni e cliccare, poi, sul bottone CONTINUA (posto in fondo alla pagina).<br>Tutte le comunicazioni sono consultabili nella sezione Comunicazioni. |                             |
| 4                                                                                                    |                             |
| Comunicazione Albo Fornitori                                                                                                    |                             |
| Per informazioni sulla procedura di iscrizione, consulti l'apposita sezione Albo Fornitori presente sul Portale.                                                                                                    |                             |
|                                                                                                    |                             |
|                                                                                                    |                             |
|                                                                                                    |                             |

<u>Nota</u>: tutte le comunicazioni sono comunque consultabili nella sezione "COMUNICAZIONI" descritta successivamente.

Attraverso le sezioni presenti sulla pagina attivata è possibile continuare con la "**Procedura di iscrizione all'albo fornitori**":

| 🌈 Centro Acquisti per la Pubblica Amministrazion                                                                                                    | e EmPULIA - Windows Internet Explorer                                |                                              |                                       |                      |                |                       |
|----------------------------------------------------------------------------------------------------|----------------------------------------------------------------------|----------------------------------------------|---------------------------------------|----------------------|----------------|-----------------------|
| UTENTE: landiorio Maria Grazia                                                                                                    | AZIENDA: Fornitore_01                                                |                                              | 🔅 <u>Opzio</u>                        | ii 🔓 Anagrafica      | Archivio       | <u> Home</u> 💫 Esci   |
| Ti trovi in:Albo fornitori /                                                                                                    |                                                                      |                                              |                                       |                      |                | Legenda               |
|                                                                                                    |                                                                      |                                              |                                       |                      |                |                       |
|                                                                                                    |                                                                      |                                              |                                       |                      | nascond        | i suggerimenti 🧜      |
| In questa sezione del Centro Acquisti per la Pubblica Ammini                                                                                             | strazione EmPULIA è possibile:                                       |                                              |                                       |                      |                |                       |
| <ul> <li>Visualizzare e partecipare ai bandi di gara cliccando sulla</li> </ul>                                                                          | riça "Bandi pubblicati";                                             |                                              |                                       |                      |                |                       |
| <ul> <li>Visualizzare i bandi, relativi a procedure aperte, ristrette er<br/>ristrette ed avvisi)":</li> </ul>                                           | 3 avvisi, ai quali si sta partecipando e tutti i documenti prodott   | i e ricevuti in relazione alla propria parte | ecipazione, cliccando sulla riga "Bar | di a cui sto parteci | pando (solo pr | ocedure aperte,       |
| Visualizzare gli inviti ricevuti per partecipare alle gare per l                                                                                         | acquisizione di beni e servizi, cliccando su "Inviti";               |                                              |                                       |                      |                |                       |
| <ul> <li>Iscriversi all'Albo On Line dei Fornitori cliccando su "Albo</li> <li>Visualizzare tutte le comunicazione ricevute tramite il Centri</li> </ul> | Fornitori";<br>ro Acquisti per la Pubblica Amministrazione EmPULIA ; |                                              |                                       |                      |                |                       |
| Ricevere gli ordini e gestire lo stato di avanzamento dei con                                                                                            | tratti affidati, se presenti, cliccando su "Acquisti da contra       | itto".                                       |                                       |                      |                |                       |
| Albo fornitori Bandi Inviti Negoz                                                                                                    | o Elettronico Comunicazioni SDA                                      |                                              |                                       |                      |                |                       |
|                                                                                                    |                                                                      |                                              |                                       |                      |                |                       |
| Procedura di iscrizione all'albo fornitori                                                                                                    |                                                                      |                                              |                                       |                      |                |                       |
| K                                                                                                    | •                                                                    |                                              |                                       |                      |                |                       |
| N N                                                                                                    |                                                                      |                                              |                                       |                      |                |                       |
|                                                                                                    |                                                                      |                                              |                                       |                      |                |                       |
|                                                                                                    |                                                                      |                                              |                                       |                      |                |                       |
|                                                                                                    |                                                                      |                                              |                                       |                      |                |                       |
|                                                                                                    |                                                                      |                                              |                                       |                      |                |                       |
|                                                                                                    |                                                                      |                                              |                                       |                      |                |                       |
|                                                                                                    | Cliccare sulle barre                                                 | blu per vederne il contenuto                 |                                       |                      |                |                       |
|                                                                                                    |                                                                      |                                              |                                       |                      |                |                       |
|                                                                                                    |                                                                      |                                              |                                       |                      |                |                       |
|                                                                                                    |                                                                      |                                              |                                       |                      |                |                       |
|                                                                                                    |                                                                      |                                              |                                       |                      | Ora Server     | : 13/12/2012 11:46:47 |
| Fine                                                                                                    |                                                                      |                                              |                                       | Intranet locale      | 4              | a + 🔍 100% + .:       |

# Cliccare sul link - Vedi presente nella colonna "Dettaglio":

| 🖉 Centro Acquisti per la                                                                           | Pubblica Amministrazion                                                                                                    | e EmPULIA - Windows Internet Exp                  | orer                                        |                     |                  |                     |                  |                             |  |
|----------------------------------------------------------------------------------------------------|----------------------------------------------------------------------------------------------------|---------------------------------------------------|---------------------------------------------|---------------------|------------------|---------------------|------------------|-----------------------------|--|
| UTENTE: landiorio Maria Grazi                                                                      | a                                                                                                    | AZIENDA: Fornitore_01                             |                                             |                     | 🔅 <u>Opzioni</u> | amagrafica          | Archivio         | 🞧 <u>Home</u> 🙀 <u>Esci</u> |  |
| Ti trovi in:Albo fornitori / <u>Pro</u>                                                            | cedura di iscrizione all'albo                                                                                                    | <u>) fornitori</u>                                |                                             |                     |                  |                     |                  | Legenda                     |  |
|                                                                                                    |                                                                                                    |                                                   |                                             |                     |                  |                     | nascond          | i suggerimenti              |  |
| L'Albo On Line dei Fornitori e<br>l'iscrizione è contenuto nel E<br>L'iscrizione è gratuita ed avi | L'Alo On Line dei Fonntorie gestito dal InnovaPugla per l'espletamento delle procedure di acquisito ed è suddiviso in categorie e classi. Clascun operatore può iscriversi ad una o più classi. L'elenco delle categorie/classi per le quali è possibile richiedere<br>Terrizione è gratuta ed avviene esclusivamente in modalità on-line con sottoscrizione mediante firma digitale rilasciata da Enti accreditati presso DigitPA. |                                                   |                                             |                     |                  |                     |                  |                             |  |
| Per inviare la propria ista                                                                        | nza occorre effettuare i segi                                                                                                    | uenti passaggi:                                   |                                             |                     |                  |                     |                  |                             |  |
| <ul> <li>Cliccare sul dettaglio;</li> <li>Cliccare sul pulsante "Isc</li> </ul>                    | riviti".                                                                                                    |                                                   |                                             |                     |                  |                     |                  |                             |  |
| Compilare, sottoscrivere e                                                                         | d inviare la propria istanza segu                                                                                                    | endo le istruzioni che appariranno a video nel    | la sezione "Suggerimenti".                  |                     |                  |                     |                  |                             |  |
| Per visualizzare le istanze e                                                                      | ventualmente inviate o salvate e                                                                                                    | le comunicazioni inviate/ricevute relative all'is | crizione all'Albo cliccare sul pulsante "Do | cumenti collegati". |                  |                     |                  |                             |  |
| Albo fornitori Bar                                                                                 | di Inviti Negozi                                                                                                    | io Elettronico Comunicazioni                      | SDA                                         |                     |                  |                     |                  |                             |  |
| Procedura di iscri                                                                                 | zione all'albo fornitori                                                                                                    |                                                   |                                             |                     |                  |                     |                  |                             |  |
| 🖴 📓 🍒                                                                                              |                                                                                                    |                                                   |                                             |                     |                  |                     |                  |                             |  |
| Descrizione breve                                                                                  |                                                                                                    |                                                   |                                             |                     | Pro              | otocollo<br>ocedura | <u>Dettaglio</u> | Doc. Collegati              |  |
| Procedura di iscrizione all'                                                                       | Albo on-line dei Fornitori della                                                                                                    | a Regione Puglia di Beni, Servizi e Lavor         | i Pubblici.                                 |                     | AL               | BO-EMP-0001         | Redi - Vedi      | 🔎 - Apri                    |  |
|                                                                                                    |                                                                                                    |                                                   |                                             |                     |                  |                     | /                |                             |  |
|                                                                                                    |                                                                                                    |                                                   |                                             |                     |                  |                     |                  |                             |  |
|                                                                                                    |                                                                                                    |                                                   |                                             |                     |                  |                     |                  |                             |  |
|                                                                                                    |                                                                                                    |                                                   |                                             |                     |                  |                     |                  |                             |  |
|                                                                                                    |                                                                                                    |                                                   |                                             |                     |                  |                     |                  |                             |  |
|                                                                                                    |                                                                                                    |                                                   |                                             |                     |                  |                     | Ora Serve        | : 13/12/2012 11:51:26       |  |
| Fine                                                                                               |                                                                                                    |                                                   |                                             |                     | <b>Q</b>         | Intranet locale     | 4                | • • • 100% • .:             |  |

Registrazione iniziale, Iscrizione e Rinnovo all'Albo Fornitori Vers. 3.0

Premere il pulsante ISCRIVITI/RINNOVA per avviare il processo di iscrizione/rinnovo in albo:

| Centro Acquis                                                                                                    | ti per la Pubblica A     | mministrazione EmPULI                                                                                                    | A - Windows Internet Explorer                                                                                                    |                                                                                    |             |            |                 |  |
|----------------------------------------------------------------------------------------------------|--------------------------|----------------------------------------------------------------------------------------------------|----------------------------------------------------------------------------------------------------|------------------------------------------------------------------------------------|-------------|------------|-----------------|--|
| UTENTE: landiorio M                                                                                                    | aria Grazia              | AZIENDA                                                                                                    | : Fornitore_01                                                                                                    | Sectoria Sectoria                                                                  | Sanagrafica | Archivio ( | Altome 🙀 Esci   |  |
| Ti trovi in:Albo forr                                                                                                    | itori / Procedura di isc | crizione all'albo fornitori / <u>Pr</u>                                                                                                    | ocedura di Iscrizione                                                                                                    |                                                                                    |             |            | Legenda         |  |
|                                                                                                    |                          |                                                                                                    |                                                                                                    |                                                                                    |             |            |                 |  |
|                                                                                                    |                          |                                                                                                    |                                                                                                    |                                                                                    |             | nascondis  | uqqerimenti $i$ |  |
| Non esistono sug                                                                                                    | gerimenti                |                                                                                                    |                                                                                                    |                                                                                    |             |            |                 |  |
|                                                                                                    |                          |                                                                                                    |                                                                                                    |                                                                                    |             |            |                 |  |
| 📥 Stampa                                                                                                    |                          |                                                                                                    |                                                                                                    | ISCRIVITI / RINNOVA                                                                | DOCUMENTI   | COLLEGATI  | CHIUDI          |  |
|                                                                                                    |                          |                                                                                                    |                                                                                                    |                                                                                    |             |            |                 |  |
| Procedura di                                                                                                    | Iscrizione               |                                                                                                    |                                                                                                    |                                                                                    |             |            |                 |  |
| Oggetto:                                                                                                    | Proced                   | dura di iscrizione all'Albo or                                                                                                    | n-line dei Fornitori della Regione Puglia                                                                                                    |                                                                                    |             |            |                 |  |
|                                                                                                    | Desc                     | crizione                                                                                                    |                                                                                                    | Allegato                                                                           |             |            |                 |  |
| Atti di Gara:                                                                                                    | Disci                    | Disciplina uso EmPULIA                                                                                                    |                                                                                                    | DISCIPLINA utilizzo EmPULIA.pdf                                                    |             |            |                 |  |
|                                                                                                    | Deter                    | rmina AAGG 170/2011                                                                                                    |                                                                                                    | AD_AAGG_170_2011.pdf                                                               |             |            |                 |  |
| Note:                                                                                                    | II termi                 | ine per l'istruttoria è di 20 g                                                                                                    | jiorni dalla ricezione dell'istanza di iscrizione.                                                                                                    |                                                                                    |             |            |                 |  |
|                                                                                                    |                          |                                                                                                    |                                                                                                    |                                                                                    |             |            |                 |  |
| Chiarimenti                                                                                                    |                          |                                                                                                    |                                                                                                    |                                                                                    |             |            |                 |  |
|                                                                                                    |                          |                                                                                                    |                                                                                                    |                                                                                    |             |            |                 |  |
| PER INVIARI                                                                                                    | E UN QUESITO SU          | LLA PROCEDURA CLI                                                                                                    | CCA QUI                                                                                                    |                                                                                    |             |            |                 |  |
| Chiarimenti Pubbl                                                                                                    | icati                    | Per ricercare nei quesiti,<br>Per ritornare all'elenco co                                                                                                    | inserire il Protocollo o parole contenute nel quesito n<br>impleto dei chiarimenti clicca <u>qui</u>                                                                                                    | ell'area accanto e cliccare sulla lente.                                           | ρ           |            |                 |  |
| Protocollo                                                                                                    | Quesito                  |                                                                                                    | Risposta                                                                                                    |                                                                                    |             | Allegato   |                 |  |
| PI000860-11 Mi è stata rigettata l'istanza di iscrizione (e.g. E<br>perchè avevo erroneamente inserito la Partita<br>IVA al posto del numero REA), come posso<br>rimediare? P |                          | E' necessario inviare nuovamente una istanza di isc<br>cura di inserire i dati corretti (e.g. il numero REA è ci<br>IVA).E' necessario inviare nuovamente una istanza e<br>avendo cura di inserire i dati corretti (e.g. il numero l<br>Partita IVA). | vizione ripercorrendo gli stessi passi precedentemente ef<br>hiaramente indicato nella visure camerale e non coincide i<br>di iscrizione ripercorrendo gli stessi passi precedentemen<br>REA è chiaramente indicato nella visura camerale e non c | fettuati ed avendo<br>mai con la Partita<br>te effettuati ed<br>bincide mai con la |             |            |                 |  |

In alternativa, il processo può essere attivato richiamando dalla sezione "**Procedura di iscrizione all'albo fornitori**" (1) i "Documenti Collegati" (2) e selezionando il nome del bando (3):

| UETER tensors Name drama       AEBONG: Frome of 1       Legand       August and august and augus                                                        | 🖉 Centro Acquisti per la Pubblica Amministrazion                                                                                                    | e EmPULIA - Windows Internet Explorer                                                                                                    |                                                                                                    |                                                                                     |                                                                                     |               |
|----------------------------------------------------------------------------------------------------|----------------------------------------------------------------------------------------------------|----------------------------------------------------------------------------------------------------|----------------------------------------------------------------------------------------------------|-------------------------------------------------------------------------------------|-------------------------------------------------------------------------------------|---------------|
| The view Allow form loss of genetic all allow form all allow form allow form allow form al                             | UTENTE: landiorio Maria Grazia                                                                                                    | AZIENDA: Fornitore_01                                                                                                    | Opzion                                                                                                    | 🏭 Anagrafica 🔛                                                                      | Archivio                                                                            | 😂 <u>Esci</u> |
| Algo On Lie definition of Decision definition of the solution of the soluti | Ti trovi in:Albo fornitori / Procedura di iscrizione all'albo                                                                                                    | fornitori                                                                                                    |                                                                                                    |                                                                                     |                                                                                     | Legenda       |
|                                                                                                    | L'Albo On Line dei Forntori è gestito dai InnovaPuglia per l'esp<br>l'iscrizione è contenuto nel Disciplinare dell'Albo.<br>L'iscrizione è gratuita ed avviene esclusivamente in modaltà e<br>Per inviare la propria istanza occorre effettuare i segu<br>Ciliccare sul dettagio;<br>Ciliccare sul dettagio;<br>Ciliccare sul dettagio;<br>Ciliccare sul pulsante l'iscriviti".<br>Complare, sottoscrivere ed inviare la propria istanza segue<br>Per visualizzare le istanze eventualmente inviate o salvate e l<br>Albo fornitori Bandi Inviti Negozi<br>Procedura di iscrizione all'albo fornitori<br>Procedura di iscrizione all'Albo fornitori<br>Descrizione breve<br>Procedura di iscrizione all'Albo on-line dei Fornitori della | Ietamento delle procedure di acquisto ed è suddiviso in categorie e classi. Clascun operatore p<br>In-line con sotoscrizione mediante firma digitale rilasciata da Enti accreditati presso DigitPA. | uò iscriversi ad una o più classi. L'elenco<br>CHIUDI X<br>Stato Data di<br>ricezione<br>Ricevuto 28/09/2012 16.06.22 | delle categorie/classi pe<br>delle categorie/classi pe<br>doceduta<br>BO-EMP-0002 F | nascondi suggerin<br>re quali è possibile rici<br>ettaglio Doc, Col<br>- Vedi P, An | legati        |
|                                                                                                    | <u> </u>                                                                                                    |                                                                                                    |                                                                                                    | Intropot locale                                                                     |                                                                                     | 00%           |

Successivamente, premere il pulsante

ISCRIVITI / RINNOVA

| Centro Acquisti r           | er la Pubblica âmministrazio          | ne EmPLII IA - Windows Intern              | et Explorer                                   |                                       |                       |                   |                    |
|-----------------------------|---------------------------------------|--------------------------------------------|-----------------------------------------------|---------------------------------------|-----------------------|-------------------|--------------------|
| UTENTE: landiorio Maria     | Grazia                                | AZIENDA: Fornitore 01                      |                                               | có- Onzioni                           | R≡Anagrafica          |                   | Home               |
| Ti dana i ina Alba dana ita | i / Desse dura di incrisione all'alla | formitani / Descendence di la solicita s   |                                               | ego <u>series</u>                     |                       |                   |                    |
| TI trovi in:Albo fornitol   | 17 Procedura di Iscrizione all'albo   | fornitori / <u>Procedura di Iscrizione</u> |                                               |                                       |                       |                   | Legenda            |
|                             |                                       |                                            |                                               |                                       |                       |                   | 1                  |
|                             |                                       |                                            |                                               |                                       |                       | nascondi s        | uggerimenti 🖡      |
| Non esistono sugger         | imenti                                |                                            |                                               |                                       |                       |                   |                    |
|                             |                                       |                                            |                                               |                                       |                       |                   |                    |
| stampa                      |                                       |                                            |                                               | ISCRIVITI / RINNOVA                   | DOCUMENTI             | COLLEGATI         | CHIUDI             |
| Procedura di Iso            | rizione                               |                                            |                                               |                                       |                       |                   |                    |
| Oggetto:                    | Procedura di iscrizione all'All       | oo on-line dei Fornitori della Regio       | ne Puglia di Beni, Servizi e Lavori Pubblici. |                                       |                       |                   |                    |
| Atti di Gara:               | Descrizione                           |                                            | Allegato                                      |                                       |                       |                   |                    |
| Atti di Gara.               | Disciplinare                          |                                            | DISCIPLINA utilizzo EmPULIA.pdf               |                                       |                       |                   |                    |
| Note:                       | Il termine per l'istruttoria è di     | 20 giorni dalla ricezione dell'istan       | za di iscrizione.                             |                                       |                       |                   |                    |
|                             |                                       |                                            |                                               |                                       |                       |                   |                    |
| Chiarimenti                 |                                       |                                            |                                               |                                       |                       |                   |                    |
| > PER INVIARE U             | IN QUESITO SULLA PROCE                | DURA CLICCA QUI                            |                                               |                                       |                       |                   |                    |
| Nessun chiarimento p        | presente.                             |                                            |                                               |                                       |                       |                   |                    |
|                             |                                       |                                            |                                               |                                       |                       |                   |                    |
|                             |                                       |                                            |                                               | Viale Caduti di                       | Tutte le Guerre, 15 - | 70126 - Bari - in | fo@empulia.it      |
|                             |                                       |                                            |                                               |                                       |                       |                   |                    |
|                             |                                       |                                            |                                               |                                       |                       |                   |                    |
|                             |                                       |                                            |                                               |                                       |                       | Ora Server: 1     | 3/12/2012 12:22:21 |
| 7                           |                                       |                                            |                                               | 1 1 1 1 1 1 1 1 1 1 1 1 1 1 1 1 1 1 1 | Intranet locale       | 4                 | • 🔍 100% 🔹 🚲       |

#### **Compilazione del documento di iscrizione/rinnovo all'Albo**

La procedura consente di compilare ed inviare la richiesta di iscrizione o di rinnovo all'albo dei Fornitori per l'accreditamento all'esecuzione di servizi, lavori pubblici e la fornitura di beni. Il documento è strutturato in due sezioni, la "Testata" non modificabile e la "**Dichiarazione**" dove si dovranno inserire le informazioni relative all'istanza di iscrizione/rinnovo:

| Ti trovi in Albo fornitori / Procedura di iscrizione all'albo fornitori / Istanza di Iscrizione                                                                                                    | Legenda                                |
|----------------------------------------------------------------------------------------------------|----------------------------------------|
|                                                                                                    | nascondi suggerimenti 🖞                |
| Per inviare correttamente l'istanza occorre eseguire i seguenti passi: Compilare correttamente il modulo sotto riportato in ogni sua parte (i dati già presenti sono quelli forniti in sede di registrazione). Selezionare lule classe il per cui si richiede l'iscrizione all'interno dell'arce "CATEGORIE MERCEOLOGICHE", clocando sull'apposto bottone. Le classi appiano inizialmente accorpate per settori è possible visualizzare i comparti, categore e classi vernulamente presenti clocando sulla solati asuali asinistra. Selezionare tulte le categorie merceologiche prescete clicacando sul inspettivo trangolo azzuro e infine clicare au plustante "Conferma". Allegare eventual file all'interno dell'arce "LLTERIORE DOCUMENTAZIONE", cliccando su "mettori stratione) comparti, categorie e classi vernulamente presenti clicando sulla solati setto interposito bottone. In questa sezione possono essere allegati tutti i documenti che identificano l'attività economica dell'operatore economico in particolare: Di lidicazioni del fatturato Di lidicazioni del fatturato Di Blanci Approvati Attestazione SOA Cenerare i pof della presente busta cliccando sul bottone "Genera PDF" in fondo alla pagina e prenderne visione; salvare il file sul proprio PC utilizzando il bottone "Salva PDF" (si invita a non rinominare il file), quindi, fir stesso sul proprio PC. Allegare di fif firmato nell'appresenta area denominata "Firma della busta - Allegato PDF firmato", cliccando sul'apposto bottone. | mare digitalmente il file e salvare lo |
| Inviare l'istanza cliccando su "Invia" ed infine confermare l'operazione attraverso il bottone "Conferma".                                                                                                    |                                        |
| Salva Anteprima di Stampa Invia Documenti collegati Chiudi<br>Nome                                                                                                    | Stato Messaggio Salvato                |
| Testata Dichiarazione<br>Le istruzioni per la compliazione e l'invio dell'istanza sono riassunte nella sezione "Suggerimenti". Se la sezione "Suggerimenti" non è visualizzata, cliccare su "Mostra suggerimenti".                                                                                                    |                                        |
| Alla Regione Puglia                                                                                                    |                                        |
| OGGETTO:Istanza di iscrizione all'Albo on line dei fornitori della Regione Puglia.                                                                                                    |                                        |
| Il sottoscritto Iandiorio Maria Grazia                                                                                                    |                                        |
| Nato a Aveilino Prov. AV il 28/04/1971                                                                                                    | Ora Server: 13/12/2012 12:31:10        |
| Fine 😒 Intranet locale                                                                                                    | 🖓 🔹 🔍 100% 🔹 📑                         |

Registrazione iniziale, Iscrizione e Rinnovo all'Albo Fornitori Vers. 3.0

Per inviare correttamente l'istanza occorre eseguire i seguenti passi:

 compilare correttamente tutti i campi presenti sull'istanza di iscrizione scorrendo la finestra con la barra di scorrimento sulla destra; i dati già presenti sono quelli forniti in fase di registrazione o, in caso di rinnovo, quelli inseriti sulla precedente istanza:

| 🖉 Centro Acquisti per la Pubblica Amministrazio                                                                                                    | ne EmPULIA - Windows Internet Explorer                                                                                                    |                                                               |                                 |              |                           |
|----------------------------------------------------------------------------------------------------|----------------------------------------------------------------------------------------------------|---------------------------------------------------------------|---------------------------------|--------------|---------------------------|
| UTENTE: Mario Rossi                                                                                                    | AZIENDA: Evolution service                                                                                                    | Opzioni                                                       |                                 | Archivio     | 🞧 Home 🛛 😂 Esci           |
| Ti trovi in:Albo fornitori / Procedura di iscrizione all'albo                                                                                                    | fornitori / <u>Istanza di Iscrizione</u>                                                                                                    |                                                               |                                 |              | Legenda                   |
|                                                                                                    |                                                                                                    |                                                               |                                 |              |                           |
|                                                                                                    |                                                                                                    |                                                               |                                 | nascondi     | suggerimenti ${t\!\!\!i}$ |
| Per inviare correttamente l'istanza occorre eseguire i segue                                                                                                    | anti passi:                                                                                                    |                                                               |                                 |              |                           |
| Compilare correttamente il modulo sotto riportato i<br>Selezionare lale classe/i per cui si richiede l'iscrizi,<br>Le classi appaiono inizialmente accorpate per se<br>Selezionare tutte le categorie merceologiche pre<br>Allegare eventuali fila all'interno dell'araa "ULTEF<br>In questa sezione possono essere allegati tutti i o<br>o lindicazioni del fatturato<br>o lindicazioni del fatturato<br>o Attestazione SOA<br>Generare il pdf della presente busta cliccando su<br>firmare digitalmente il file e salvare lo stesso sul<br>Allegare il pdf firmato nell'apposita area denomin<br>Inviare l'Istanza cliccando su "Invia" ed infine con | n ogni sua parte (i dati già presenti sono quelli forniti in sede di registrazione).<br>one all'interno dell'area "CATEGORIE INERCEOLOGICHE", cliccando sull'apposito bottone.<br>titori: è possibile visualizzare i comparti, categore e classi eventualmente presenti cliccando sulla<br>scette cliccando sul rispettivo triangolo azzurro e infine cliccare sul puisante "Conferma".<br>10RE DOCUMENTAZIONE", cliccando sull'areci al degoti "tante vote quanti sono i documenti da<br>documenti che identificano l'attività economica dell'operatore economico in particolare:<br>Il bottone "Genera PDF" in fondo alla pagina e prenderne visione; salvare il file sul proprio PC utilizz<br>proprio PC.<br>Ista "Firma della busta - Allegato PDF firmato", cliccando sull'apposito bottone.<br>fermare l'operazione attraverso il bottone "Conferma". | casella posta sulla si<br>allegare.<br>ando il bottone "Salva | nistra.<br>I PDF'' (si invita d | non rinomina | ire il file), quindi,     |
| Salva Anteprima di Stampa Invia Documer                                                                                                    | nti collegati Chiudi                                                                                                    |                                                               |                                 | Stato M      | 4essaggio Nuovo 🔺         |
| Testata Dichiarazione                                                                                                    |                                                                                                    |                                                               |                                 |              |                           |
| Le istruzioni per la compilazione e l'invio dell'ist                                                                                                    | anza sono riassunte nella sezione "Suggerimenti". Se la sezione "Suggerimenti" non è vi                                                                                                    | sualizzata, cliccare                                          | su "Mostra sug                  | gerimenti".  |                           |
| Alla Regione Puglia                                                                                                    |                                                                                                    |                                                               |                                 |              |                           |
|                                                                                                    | Istanza di iscrizione                                                                                                    |                                                               |                                 |              |                           |
| OGGETTO: Domanda di iscrizione all'All                                                                                                    | bo on line dei fornitori della Regione Puglia .                                                                                                    |                                                               |                                 |              |                           |
| II sottoscritto Rossi                                                                                                    | Mario                                                                                                    |                                                               |                                 |              |                           |
| Nato a Prov.                                                                                                    | 1                                                                                                    |                                                               |                                 |              |                           |
| In qualità di (Carica sociale) amministratore deleg                                                                                                    | gato                                                                                                    |                                                               |                                 |              |                           |
| Se Procuratore: giusta procura per notaio                                                                                                    | del rep.                                                                                                    |                                                               |                                 |              |                           |
| N. raccolta n                                                                                                    |                                                                                                    |                                                               |                                 |              |                           |
| dell'operatore economico (denominazione) Evo                                                                                                    | lution service (forma giuridica) SpA                                                                                                    |                                                               |                                 |              |                           |
| af .                                                                                                    |                                                                                                    |                                                               |                                 | Ora Server:  | 27/04/2011 15:03:30       |
| Fine                                                                                                    |                                                                                                    | 🧐 I                                                           | ntranet locale                  |              | 🝷 🔍 100% 🝷 🛒              |

Nel caso di iscrizione all'albo lavori pubblici porre attenzione ai campi riferiti all'attestazione SOA:

| m<br>c       | n) che nei propri confronti non è stata applicata la sanzione interdittiva di cui all'articolo 9, comma 2, lettera c), del decreto legislativo dell'8 giugno 2001 n. 231 o altra sanzione che comporta il divieto di contrarre 🖪<br>on la pubblica amministrazione compresi i prowedimenti interdittivi di cui all'articolo 36-bis, comma 1, del decreto legge 4 luglio 2006, n. 223, convertito, con modificazioni, dalla legge 4 agosto 2006 n. 248;                                                                                                    |
|--------------|----------------------------------------------------------------------------------------------------|
| m            | -bis) (barrare la casella corrispondente):                                                                                                    |
| m            | di non essere in possesso di attestazione SOA;                                                                                                    |
| c<br>a<br>ri | onfronti di un procedimento per l'applicazione di una misura di prevenzione o di una causa ostativa ivi previste, pur essendo stati vittime dei reati previsti e puniti dagli articoli 317 e 629 del codice penale<br>ggravati ai sensi dell'articolo 7 del decreto-legge 13 maggio 1991, n. 152, convertito, con modificazioni, dalla legge 12 luglio 1991, n. 203, non risultino aver denunciato i fatti alla autorità giudiziaria, salvo che<br>corrano i casi previsti dall'articolo 4, primo comma, della legge 24 novembre 1981, n. 689. La circostanza di cui al primo periodo deve emergere dagli indizi a base della richiesta di rinvio a giudizio formulata nei |
| C            | onfronti dell'imputato nei tre anni antecedenti alla pubblicazione del bando e deve essere comunicata, unitamente alle generalità del soggetto che ha omesso la predetta denuncia, dal procuratore della 🖸<br>Ora Server: 13/12/2012 12:43:00<br>Vantranet locale 🚓 – 🎕 100% – :                                                                                                    |
|              |                                                                                                    |

2. Selezionare all'interno dell'area "Categorie Merceologiche" la/e classe/i o la Categoria SOA per cui si richiede l'iscrizione. L'operatore economico che intende registrarsi solo per beni e/o servizi deve selezionare la voce "Nessuna" dall'elenco delle Categorie SOA; analogamente l'operatore economico che intende registrarsi solo per i lavori deve selezionare la voce "Nessuna" dall'elenco delle Categorie Merceologiche. La selezione viene effettuata dalle relative liste, cliccando sul bottone

| <ul> <li>Attestazione SOA</li> <li>Generare il pdf della presente busta cliccando sul bottone "Genera PDF" in f</li> </ul>                                                                                    | 🖉 Categorie Merceologiche - Windows Internet Explorer                           | igitalmente il file e salvare lo |
|----------------------------------------------------------------------------------------------------|---------------------------------------------------------------------------------|----------------------------------|
| stesso sul proprio PC. <ul> <li>Allegare il pdf firmato nell'apposita area denominata "Firma della busta - Al</li> <li>Inviare l'istanza cliccando su "Invia" ed infine confermare l'operazione at</li> </ul> | Categorie Merceologiche                                                         |                                  |
| che i dati raccolti saranno trattati, anche con strumenti informat                                                                                                    | Per selezionare gli elementi utilizza la gerarchia o effettua una ricerca Cerca |                                  |
| L'operatore economico che intende registrarsi solo per beni e/o servi<br>analogamente l'operatore economico che intende registrarsi solo per<br>Categorie Merceologiche<br>0-Nessuna                          | □ < Categorie Merceologiche                                                     |                                  |
| Categoria SOA<br>OG3 - Fino € 150.000 ♥                                                                                                    | CONFERMA                                                                        |                                  |
| Inserisci allegato <u>Cancella allegato</u>                                                                                                    | Fine 🔮 Intranet locale 🎻 + 🔩 100% + -                                           |                                  |
|                                                                                                    | Ora                                                                             | J Server: 13/12/2012 13:00:08    |
| Fine                                                                                                    | Sittanet locale                                                                 | 🖓 🔹 🔍 100% 🔹 🚲                   |

| O Dianci Approvati                                                                                                    |                                                                                                    |             |                                   |
|----------------------------------------------------------------------------------------------------|----------------------------------------------------------------------------------------------------|-------------|-----------------------------------|
| <ul> <li>Attestazione SOA</li> </ul>                                                                                      | 🖉 Categoria SOA - Windows Internet Explorer                                                              |             |                                   |
| <ul> <li>Generare il pdf della presente busta cliccando sul bottone "Genera PDF" in<br/>stesso sul proprio PC.</li> </ul> | Categoria SOA                                                                                            | Chiudi      | ligitalmente il file e salvare lo |
| <ul> <li>Allegare il pdf firmato nell'apposita area denominata "Firma della busta - Al</li> </ul>                         | 5                                                                                                    |             |                                   |
| <ul> <li>Inviare l'istanza cliccando su "Invia" ed infine confermare l'operazione al</li> </ul>                           |                                                                                                    |             |                                   |
| che i dati raccolti saranno trattati, anche con strumenti informat                                                        | Per selezionare gli elementi utilizza la gerarchia o effettua una ricerca                                |             |                                   |
| L'operatore economico che intende registrarsi solo per beni e/o serv                                                      | OG1 - Edifici civili e industriali                                                                       |             |                                   |
| analogamente l'operatore economico che intende registrarsi solo pe                                                        | OG10 - Impianti per la trasformazione alta/media tensione e per la sistribuzione di energia elettrica in |             |                                   |
|                                                                                                    | corrente alternata e conitinua ed impianti di pubblica illuminazione                                     |             |                                   |
| Categorie Merceologiche                                                                                                   | OG11 - Implanti technologici     OG12 - Opera ed implanti di bonifica e protazione ambientale            |             |                                   |
| 0-Nessuna 💉                                                                                                    | OG13 - Opere di ingegneria naturalistica                                                                 | -           |                                   |
| Categoria SOA                                                                                                    | Elementi selezionati                                                                                     |             |                                   |
| OG3 - Fino € 150.000 💙                                                                                                    | ▲ OG3 - Fino € 150.000                                                                                   |             |                                   |
| 1                                                                                                    | ▲ OG1 - Fino € 150.000                                                                                   |             |                                   |
| <i>.</i>                                                                                                    | ▲ OG1 - I - Fino € 258.000                                                                               |             |                                   |
|                                                                                                    |                                                                                                    |             |                                   |
| Inserisci allegato Cancella allegato                                                                                      |                                                                                                    |             |                                   |
| Descrizione Allegato                                                                                                    | CONFERMA                                                                                                 |             |                                   |
|                                                                                                    | Sintranet locale 🦓 🕶 🔍 100                                                                               | <b>3% -</b> |                                   |
| · · · · · · · · · · · · · · · · · · ·                                                                                     |                                                                                                    |             |                                   |
|                                                                                                    |                                                                                                    | Ora         | a Server: 13/12/2012 13:03:40     |
| Fine                                                                                                    | Sintranet locale                                                                                         |             | 🐔 • 🔍 100% • .:                   |
|                                                                                                    |                                                                                                    |             |                                   |

Le classi merceologiche o le categorie SOA sono raggruppate per macro livelli (Generiche, Spese Sanitarie, OG1-Edifici civili e industriali, ecc); è possibile visualizzare gli elementi contenuti all'interno di ogni livello cliccando sulla casella 
posta a sinistra, in corrispondenza di ciascun livello. Selezionare le categorie prescelte cliccando sul rispettivo triangolo azzurro 
(1) per portarle nella sezione "Elementi selezionati" e infine cliccare sul pulsante "Conferma" (2):

| 🖉 Categoria SOA - Windows Internet Explorer                                                                                                    |               |
|----------------------------------------------------------------------------------------------------|---------------|
| Categoria SOA                                                                                                    | <u>Chiudi</u> |
| Per selezionare gli elementi utilizza la gerarchia o effettua una ricerca                                                                                                    |               |
| Cerca                                                                                                    |               |
| □       Categoria SOA         □       OG1 - Edifici civili e industriali         □       OG1 - Fino € 150.000         □       OG1 - I - Fino € 258.000         □       OG1 - II - Fino € 516.000         □       OG1 - Fino € 516.000         □       OG1 - Fino € 150.000         □       OG1 - Fino € 150.000         □       OG1 - Fino € 150.000         □       OG1 - Fino € 150.000         □       OH - Fino € 150.000 |               |
| CONFERMA 2                                                                                                    |               |
| Fine 😪 🗸 😪 🖓 🕶                                                                                                    | 100% -        |

Per rimuovere un elemento tra quelli selezionati è sufficiente cliccare sul rispettivo triangolo azzurro **A**:

| 🖉 Categoria SOA - Windows Internet Explorer                                                                                                    |               |
|----------------------------------------------------------------------------------------------------|---------------|
| Categoria SOA                                                                                                    | <u>Chiudi</u> |
| Per selezionare gli elementi utilizza la gerarchia o effettua una ricerca                                                                                                    |               |
| Cerca                                                                                                    |               |
| □ OG1 - Edifici civili e industriali         ▼ OG1 - Fino € 150.000         ▼ OG1 - I - Fino € 258.000         ▼ OG1 - II - Fino € 1510.000         ▼ OG1 - III - Fino € 1.033.000 |               |
| Elementi selezionati                                                                                                    |               |
| OG1 - III - Fino € 1.033.000<br>OG1 - Fino € 150.000<br>A Nessuna                                                                                                    |               |
| CONFERMA                                                                                                    |               |
| Fine Sintranet locale 🦏 🔹                                                                                                    | 🔍 100% 🔹 💡    |

Dopo la conferma gli elementi selezionati saranno portati sulla corrispondente lista (Categorie Merceologiche o Categoria SOA):

| Categorie Merceologiche  |          |  |  |  |  |  |  |  |  |
|--------------------------|----------|--|--|--|--|--|--|--|--|
| 0-Nessuna                | <b>v</b> |  |  |  |  |  |  |  |  |
| Categoria SOA            |          |  |  |  |  |  |  |  |  |
| OG3 - Fino € 150.000 🔽   |          |  |  |  |  |  |  |  |  |
| OG3 - Fino € 150.000     |          |  |  |  |  |  |  |  |  |
| OG1 - Fino € 150.000     |          |  |  |  |  |  |  |  |  |
| OG1 - I - Fino € 258.000 |          |  |  |  |  |  |  |  |  |

Verificare le selezioni effettuate e proseguire.

**3.** Allegare eventuali file all'interno dell'area "ULTERIORE DOCUMENTAZIONE", cliccando sul link "Inserisci allegato" tante volte quanti sono i documenti da allegare:

| Constanting Management                  | CATEGORIE MERCEOLOGICHE                |                  |                                 |
|-----------------------------------------|----------------------------------------|------------------|---------------------------------|
| 051200000 - Articoli di carta o cartone |                                        |                  |                                 |
| Inseriat allegato Cancella allegato     | ULTERIORE DOCUMENTAZIONE (facoltativa) |                  |                                 |
| C Descrizione Allegato                  | Estensioni ammesse                     |                  |                                 |
|                                         | P7M-PDF-JPG-TIFF-BMP-ZIP-R/            |                  |                                 |
|                                         | FIRMA DELLA BUSTA                      |                  |                                 |
| Allega PDF Firmato                      |                                        |                  |                                 |
| AFUEDLODE                               |                                        |                  |                                 |
|                                         |                                        |                  | Ora Server: 06/03/2012 15:01:04 |
| Fine                                    |                                        | Sintranet locale | 🖓 • 🔍 100% • 🤢                  |

In questa sezione possono essere allegati tutti i documenti che identificano l'attività economica dell'operatore economico in particolare:

- ✓ Indicazioni del fatturato
- ✓ Bilanci Approvati
- ✓ Attestazione SOA

In particolare, per l'iscrizione all'albo lavori è necessario allegare il documento di attestazione SOA. Per ciascun allegato inserire una "Descrizione" (1) e selezionare il file da allegare cliccando sul bottone ... (2):

| <ul> <li>Generare il pdf della presente busta cliccando sul bottone "G<br/>stesso sul proprio PC.</li> </ul>                                                                                                    | 🤌 Allegati - Windows Internet Explorer                                                                                                    | <b>COX</b> <sup>nor</sup>                      | minare il file), quindi, firmare digitalmente il file e salvare lo                                                                                                    |
|----------------------------------------------------------------------------------------------------|----------------------------------------------------------------------------------------------------|------------------------------------------------|----------------------------------------------------------------------------------------------------|
| <ul> <li>Allegare il pdf firmato nell'apposita area denominata "Firma d</li> </ul>                                                                                                    | Allegati                                                                                                    | Chiudi                                         |                                                                                                    |
| <ul> <li>Inviare l'istanza cliccando su "Invia" ed infine confermare l'</li> </ul>                                                                                                    | Allegua                                                                                                    |                                                |                                                                                                    |
| stipulati dalle organizzazioni sindacali dei lavorato<br>2006 "Disciplina in materia di contrasto al lavoro n<br>40 di essere in possesso di firma digitate rilasciata da<br>a6) che tutti i documenti eventualmente allegati, nella s<br>B) dichiara altresi,<br>D) di accettare che gli inviti alle procedure di gara e tu<br>legale rappresentante indicato nella presente istan<br>20 di imgegnarsi a comunicare tempestivamente ogn<br>procedure di gara.<br>D) di accelti so visione dell'informativa sul trattamente<br>che i dati raccolti saranno trattati, anche con strun<br>Categorie Merceologiche                                                                                                    | Per aggiungere un allegato, digitare un percorso o fare clic su "Sfoglia". Quindi fare clic su "In<br>Allegato" per aggiungere l'allegato.<br>Stoglia INSERISCI ALLEG | nserisci ica<br>NTO nfo<br>Irta<br>chi<br>t. 1 | azione della legge regionale n. zi del 26 ottobre 📑<br>ormi all'originale.<br>ale EmPULIA all'indirizzo di posta elettronica del<br>iarati ogni qualvolta sarà invitato a partecipare a<br>23 del D.Lgs. n. 196/2003 e di essere informato, |
| 051200000 - Articoli di carta o cartone.                                                                                                    | Fine Statyment legale (C = (B )                                                                                                    | 100% =                                         |                                                                                                    |
| Inserisci allegato Cancella allegato           Image: Concella allegato           Image: Concella allegato | ULTERIORE DOCUMENTAZIONE (facoltativa)                                                                                                    |                                                | Ora Server: 06/03/2012 15:0125                                                                                                    |
| <u></u>                                                                                                    |                                                                                                    |                                                |                                                                                                    |
| Fine                                                                                                    |                                                                                                    | 9                                              | Intranet locale 🋛 🦓 👻 🍕 100% 💌 🛒                                                                                                    |

Per eliminare eventualmente un allegato occorre selezionarlo  $\Box$  e confermare la cancellazione cliccando sul link "Cancella allegato".

4. Salvare le informazioni cliccando sul link "Salva" posto in cima alla pagina, quindi cliccare sul bottone "Genera PDF", in fondo alla pagina, per generare l'istanza d'iscrizione in formato PDF:

| a5) di essere in possesso di firma digitale rilasciata da un Ente accreditato presso DigitPA;<br>a6) che tutti i documenti eventualmente allegati, nella sezione "ULTERIORE DOCUMENTAZIONE", alla presente richiesta di iscrizione in formato elettronico sono conformi all'originale.<br>B) dichiara altresi,<br>b1) di accettare che gli inviti alle procedure di gara e tutte le comunicazioni inerenti l'utilizzo e la gestione dell'Albo on line dei Fornitori siano effettuate tramite il Portale EmPULLA all'indiritzzo di<br>posta elettronica del legale rappresentante indicato nella presente istanza, assumendosene la responsabilità in caso di non corretta indicazione e/o di non corretto funzionamento.<br>b2) di impegnaria a comunicare tempestivamente ogni variazione dei dati inseriti nella presente istanza con particolare riferimetno al mantenimento dei requisiti dichiarati ogni qualvolta sarà<br>invitato a partecipare a procedure di gara;<br>b3) di aver preso visione dell'informativa sul trattamento dei dati personali fornita al momento della registrazione al portale EmPULLA, secondo quanto previsto dall'art. 23 del D.Lgs. n. 196/2003 e<br>di essere informato, che i dati raccoti stanza, nastruento informatici, esclusivamente nel procedimento di iscrizione all'alto e nelle procedure di gara. |
|----------------------------------------------------------------------------------------------------|
| CATEGORIE MERCEOLOGICHE                                                                                                    |
| Categorie Merceologiche<br>199600000 - Mezzi di contrasto per diagnostica da immagini 🔍 🛌                                                                                                    |
| ULTERIORE DOCUMENTAZIONE (facoltativa)                                                                                                    |
| Inserisci allegato Cancella allegato                                                                                                    |
| Descrizione     Allegato                                                                                                    |
| FIRMA DELLA BUSTA                                                                                                    |
| Allega PDF Firmato                                                                                                    |
|                                                                                                    |
| Image: Server: 27/04/2011 15:12:09                                                                                                    |
| Starranet locale 🖓 + 🍕 100% +                                                                                                    |

Durante la fase di generazione dell'istanza d'iscrizione in formato PDF il sistema presenterà un messaggio di attesa; al termine della fase di creazione sarà possibile visualizzare il PDF generato per salvarlo sul proprio computer (si invita a non rinominare il file):

| 🥖 Centro Acquisti per la Pubblica An            | nistrazione EmPULIA - V                | indows Internet Expl               | orer                    |                    |             |                    |                                    |             |           |              |               |
|-------------------------------------------------|----------------------------------------|------------------------------------|-------------------------|--------------------|-------------|--------------------|------------------------------------|-------------|-----------|--------------|---------------|
| UTENTE: Mario Rossi                             | AZIENDA: Evo                           | ution service                      |                         |                    |             |                    | Opzioni                            | Anagrafica  | Archivio  | Home         | 😂 <u>Esci</u> |
| Ti trovi in:Albo fornitori / Procedura di iscri | ne all'albo fornitori / <u>Istanza</u> | di Iscrizione                      |                         |                    |             |                    |                                    |             |           |              | Legenda       |
|                                                 |                                        |                                    |                         |                    |             |                    |                                    |             |           |              |               |
|                                                 |                                        |                                    |                         |                    |             |                    |                                    |             | mostra    | a suggerim   | enti <i>i</i> |
|                                                 |                                        |                                    |                         |                    |             |                    |                                    |             |           |              |               |
| Salva Anteprima di Stampa Invia D               | menti collegati Chiudi                 |                                    |                         |                    |             |                    |                                    |             | Stato M   | lessaggio    | Salvato 📤     |
| Nome Istanza iscrizione ABBO srl                |                                        |                                    |                         |                    |             |                    |                                    |             |           |              |               |
| Testata Dichiarazione                           | lliotonzo cono riccounto               | alla aaziana "Suggarin             | nonti". So la cos       | tione "Suggerin    | anti" non i | uiquelizzete elies | oro ou "Montro o                   | acorimonti" |           |              |               |
| Le istruzioni per la compliazione e rinvi       | http://testeprocureme                  | t.empulia.it//Applica              | ation/download          | /Dichiarazione     | e_47162.p   | odf - Windows Inte | are so mostra st<br>arnet Explorer |             |           |              |               |
| Alla Regione Puglia                             | ile Modifica Vaia Prefe                | iti ?                              |                         |                    |             |                    | , ,                                |             |           |              |               |
|                                                 | 🗐 🖨 🐣 🗰 🛛                              | 灯 🕨 📷 🔍 •                          | : 🗗 Θ                   | 94% 🔻 📀            | - 19-       | 🐺 🔊 🗎              | Ceroa nel Web                      | <b>c1</b>   |           |              |               |
| OGGETTO: Domanda di iscriz                      | Oggett<br>Bando Proc                   | Domanda di is<br>edura ALB-SSR-000 | crizione all'Albo<br>)1 | o dei fornitori de | lla Region  | e Puglia.          |                                    |             |           |              |               |
| Il sottoscritto Rossi                           | Dichiarazione                          |                                    |                         |                    |             |                    |                                    | 199         |           |              |               |
|                                                 | -                                      |                                    |                         |                    |             |                    |                                    | <b>a</b>    |           |              |               |
| Nato a Milano                                   | Alla Regione                           | Puglia                             |                         |                    |             |                    |                                    |             |           |              |               |
| In qualità di (Carica sociale) Presidente       |                                        |                                    |                         |                    |             |                    |                                    |             |           |              |               |
| Se Procuratore: giusta procura per nota         |                                        |                                    | Ista                    | anza di iscrizi    | ione        |                    |                                    |             |           |              |               |
| N raccolta r                                    | OGGETTO: I                             | omanda di iscrizion                | e all'Albo on li        | ine dei fornito    | ori della R | egione Puglia .    |                                    |             |           |              |               |
| naccona naccona n                               | II sottoscritto                        | ossi Francesco                     |                         |                    |             |                    |                                    |             |           |              |               |
| dell'operatore economico (denominazio           | Nato a Milano                          | .ov. MI II 15/12/2975              |                         |                    |             |                    |                                    |             |           |              |               |
| con sede legale in via Via matarrese 6          | Se Procuratore                         | giusta procura per notai           | o del rep.              |                    |             |                    |                                    |             |           |              |               |
| Città Bari CAP 701                              | N. raccolta r                          |                                    |                         |                    |             |                    |                                    |             |           |              |               |
| Tolofono 1 0802021203 Tolo                      | 3                                      |                                    | 1 di 4                  |                    | 00          |                    |                                    | ₩ 00        |           |              |               |
|                                                 | ito                                    |                                    |                         |                    |             | 😜 Area sconosciuta |                                    |             |           |              |               |
| (indicare solo se diversa dalla sede lega       | con sede opeartiva in via              |                                    |                         | Città              |             |                    | CAP                                | Prov.       |           |              |               |
| Codice Fiscale operatore economico              | DNC60L22A6(                            |                                    |                         |                    |             |                    |                                    |             |           |              |               |
| Partita IVA 12121212121                         |                                        |                                    |                         |                    |             |                    |                                    |             |           |              |               |
|                                                 |                                        |                                    |                         |                    |             |                    |                                    |             | 0 0       | - 07/07/00   |               |
|                                                 |                                        |                                    |                         |                    |             |                    |                                    | S Tabaa     | Ura Serve | r: 07/07/201 | 1 15:37:50    |

5. Solo quando si è sicuri di non dover apportare ulteriori modifiche ai dati inseriti, <u>firmare digitalmente</u>, utilizzando il kit di firma digitale a propria disposizione, il file e salvare lo stesso sul proprio PC. Qualora si presentasse la necessità di apportare modifiche ai dati inseriti sarà necessario rieseguire la fase di generazione dell'istanza d'iscrizione in formato PDF.

6. Cliccare sul bottone (1) per caricare a sistema il documento firmato digitalmente. Individuare il file mediante il pulsante "Sfoglia... " (2), selezionarlo (3) e (4). Infine premere il pulsante "INSERISCI ALLEGATO" (5) per eseguire il caricamento.

| Centro Acquisti per la Pubblica Amministrazione EmPULIA                                                                                                    | - Windows Internet Expl                                                                                                    | orer                                                                                                    |                                                                                                    |                              |               |                   |                   |                           |
|----------------------------------------------------------------------------------------------------|----------------------------------------------------------------------------------------------------|----------------------------------------------------------------------------------------------------|----------------------------------------------------------------------------------------------------|------------------------------|---------------|-------------------|-------------------|---------------------------|
| UTENTE: landiorio Maria Grazia AZIENDA:                                                                                                    | Fornitore_01                                                                                                    |                                                                                                    |                                                                                                    |                              | Opzioni i     | <u>Anagrafica</u> | Archivio          | 🞧 <u>Home</u> 🙀 Esci      |
| Ti trovi in:Albo fornitori / Procedura di iscrizione all'albo fornitori / Ista                                                                                                    | inza di Iscrizione                                                                                                    |                                                                                                    |                                                                                                    |                              |               |                   |                   | Legenda                   |
|                                                                                                    |                                                                                                    |                                                                                                    |                                                                                                    |                              |               |                   | nascond           | i suggerimenti            |
| Per inviare correttamente l'istanza occorre eseguire i seguenti passi:                                                                                                    |                                                                                                    |                                                                                                    |                                                                                                    |                              |               |                   |                   |                           |
| <ul> <li>Compilare correttamente il modulo sotto riportato in ogni sua parte (i dati<br/>Selezionare la/e classe/i per cui si richiede fiscrizione all'interno dell'area<br/>Le classi appaino inizialmente accorpate per settori è possibile visualiz<br/>Selezionare tutte le categorie mercoslogiche presecte ciccando sui risp<br/>Allegare eventuali file all'interno dell'area "ULTERIORE DOCUMENTAZIO<br/>In questa sezione possono essere allegati tutti i documenti che<br/>o Indicizioni del fatturato</li> </ul> | già presenti sono quelli forniti in :<br>"CATEGORIE MERCEOLOGICI<br>zare i comparti, categore e class<br>ettivo triangolo azzurro e infine :<br>NE", cliccando su "Inserisci all<br>e identificano l'attività econori | sede di registrazione<br>IE", cliccando sull'ap<br>si eventualmente pre<br>cliccare sul pulsante<br>egato" tante volte q<br>mica dell'operator | ).<br>posito bottone.<br>senti cliccando sulla casella po<br>"Conferma".<br>uanti sono i documenti da alleg<br>e economico in particolare: | ista sulla sinistra.<br>are. |               | _                 |                   |                           |
| O Bilanci Approvati                                                                                                    | 🥖 Allegati - Windows Inf                                                                                                    | ernet Explorer                                                                                                    |                                                                                                    |                              |               |                   |                   |                           |
| <ul> <li>Generare il pdf della presente busta cliccando sul bottone "Genera PD<br/>stesso sul proprio PC.</li> </ul>                                                                                                    | Allegati                                                                                                    |                                                                                                    |                                                                                                    |                              | Chiudi        | l file), quindi,  | firmare digitalme | ente il file e salvare lo |
| Allegare il pdf firmato nell'apposita area denominata "Firma della bust     Inviare l'istanza cliccando su "Invia" ed infine confermare l'operazio                                                                                                    | Per aggiungere un allega<br>Allegato" per aggiungere                                                                                                    | to, digitare un pe                                                                                                    | rcorso o fare clic su "Sfog                                                                                                    | glia". Quindi fare clic si   | u "Inserisci  | -                 |                   |                           |
| che i dati raccolti saranno trattati, anche con strumenti infr                                                                                                    |                                                                                                    | , uneguto.                                                                                                    | 2<br>Sfoglia                                                                                                    |                              | 5<br>ALLEGATO |                   |                   |                           |
| L'operatore economico che intende registrarsi solo per beni e/o<br>analogamente l'operatore economico che intende registrarsi sol                                                                                                    | Selezionare il                                                                                                    | file da caricare                                                                                                    |                                                                                                    |                              | ? 🛛           | 1                 |                   |                           |
| Categoria Merceologiche<br>O-Nessuna<br>Categoria SOA<br>OG3 - Fino € 150.000                                                                                                    | Cerca in<br>Documenti<br>recenti                                                                                                    | Disco locale (     Soad8a13d267     Compaq     Copia di SISCA     Cpgapps     Documents and     MP LJS100 PCL                                  | (C:)<br>1f287b9<br>d Settings<br>.6 Driver                                                                                                 | . G Ø ▷                      | 5             |                   |                   |                           |
| Inserisci allegato Cancella allegato  Cancella allegato  Cancella allegato  Allega Allega Allega DF Firmato I                                                                                                    | to Documenti<br>Pisorse del<br>computer                                                                                                    | i386 intel Programmi RUPAR iScansioni Varie SISCA intel Dictionary                                                                             | NE.pdf.p7m                                                                                                    |                              |               |                   |                   |                           |
| GENERA PDF                                                                                                    | Risorse di rete                                                                                                    | Nome file:                                                                                                    | DICHIARAZIONE.pdf.p7m                                                                                                    | -                            | Apri          | 1                 |                   |                           |
| C af                                                                                                    |                                                                                                    | Tipo file:                                                                                                    | Tutti i file (*.*)                                                                                                    |                              | Annulla       | [                 | Ora Server        | : 13/12/2012 13:35:15     |
| Fine                                                                                                    |                                                                                                    |                                                                                                    |                                                                                                    |                              |               | 🖉 St locale       | 4                 | 🔹 🔍 100% 🔻 🛒              |

A fine caricamento il sistema riporterà il nome del PDF firmato in corrispondenza della sezione "*FIRMA DELLA BUSTA*":

| e Centro Acquisti per la Pubblica Amministrazione EmPULIA - Windows Internet Explorer 📃 🗖 🔀                                                                                                    |                                                                                                    |                                             |                        |                   |                           |  |  |  |
|----------------------------------------------------------------------------------------------------|----------------------------------------------------------------------------------------------------|---------------------------------------------|------------------------|-------------------|---------------------------|--|--|--|
| UTENTE: landiorio Maria Grazia                                                                                                    | AZIENDA: Fornitore_01                                                                                                    | Opzioni                                     |                        | Archivio          | 🖳 Home 🛛 😂 Esci           |  |  |  |
| Ti trovi in:Albo fornitori / Procedura di iscrizione all'albo f                                                                                                    | ornitori / I <u>stanza di Iscrizione</u>                                                                                                    |                                             |                        |                   | Legenda                   |  |  |  |
|                                                                                                    |                                                                                                    |                                             |                        | nascond           | li suggerimenti <i>i</i>  |  |  |  |
| Per inviare correttamente listanza occorre eseguire i seguen<br>Complare correttamente il modulo sotto riportato in opni su<br>Selecionare lale classe/iper cui si richiste facrizione all'mi<br>La cassi appision iniziamente accorate per retorito è no<br>Selecionare tutte le categorie merceologiche prescete cici<br>Alegare eventuali fie all'interno dell'area "ULTERIORE DOC<br>In questa sezione possono essere allegati tutti i do<br>o Indicazioni dei faturato<br>o Bianci Approvati<br>o Altestazione SOA<br>Cenerare 1pd fella presente busta cliccando sul bottone"<br>stesso sul propro FC.<br>Alegare 1pd fimato nell'apposta area denominata "Tirrma<br>Inviare l'astanza cliccando su "Invia" el infine confermare | li passi:<br>u parte (i dati già presenti sono quelli fomili in sede di registrazione).<br>erro deflarsa "CATEGOR MERCEOLOCHEM"; calcando sul'apposito bottone.<br>ando sul inspettivo trangoto e casa i ventualmente presenti discando sulla casella posta sulla si<br>ando sul inspettivo trangoto azzurro e infine cilccare sul pulsante "Conferma".<br>UMENTAZIONE", cilccando su "Inserisci allegato" tante volte quanti sono i documenti da alegare.<br>cumenti che i dentificano l'attività economica dell'Operatore economico in particolare:<br>Genera PDF" in fondo alla pagina e prenderne visione; salvare il file sul proprio PC utilizzando il bottone "Sa<br>della busta - Allegato PDF firmato"; cilccando sull'apposito bottone.<br>i "Operazione attraverso il bottone "Conferma". | nistra.<br>Nva PDF" (si invita a non rinomi | nare il file), quindi, | firmare digitalme | ente il file e salvare lo |  |  |  |
| che i dati raccolti saranno trattati, anche con str<br>L'operatore economico che intende registrarsi solo pe<br>analogamente l'operatore economico che intende regi                                                                                                    | che i dati raccolti saranno trattati, anche con strumenti informatici, esclusivamente nel procedimento di iscrizione all'albo e nelle procedure di gara.           CATEGORIE MERCEOLOGICHE           L'operatore economico che intende registrarsi solo per beni e/o servizi deve selezionare la voce Nessuna dall'elenco delle Categorie SOA;           analogamente l'operatore economico che intende registrarsi solo per i lavori deve selezionare la voce Nessuna dall'elenco delle Categorie Merceologiche.                                                                                                    |                                             |                        |                   |                           |  |  |  |
| Categorie Merceologiche<br>O-Nessuna<br>Categoria SOA<br>OG3 - Fino € 150.000                                                                                                    |                                                                                                    |                                             |                        |                   |                           |  |  |  |
| Inserisci allegato Cancella allegato<br>Po Descrizione                                                                                                    |                                                                                                    | va)                                         |                        |                   |                           |  |  |  |
| CENERA PDF                                                                                                    | TIRMA DELLA BOSTA                                                                                                    |                                             |                        | Ora San           | r 13/19/2012 13:29:27     |  |  |  |
| Fine                                                                                                    |                                                                                                    | Sec. 1                                      | ntranet locale         | ora Server        | a • € 100% • .:           |  |  |  |

 Posizionarsi sulla parte iniziale della pagina di "Dichiarazione", associare un nome (1) al documento di istanza e cliccare sul link "Salva" (2); l'istanza rimarrà salvata in memoria sino alla pressione del link "Invia".

| 🥰 Centro Acquisti per la Pubblica Amminist         | razione EmPULIA - Windows Intern                 | et Explorer           |                     |                  |                         |                                         |                                        |              |              | - 🗆 🗵         |
|----------------------------------------------------|--------------------------------------------------|-----------------------|---------------------|------------------|-------------------------|-----------------------------------------|----------------------------------------|--------------|--------------|---------------|
| http://eprocurement.empulia.it/application/Hor     | ne/HomeLightAFS.asp?STRURLPARTECIP               | A=8lScreen=12808Lingu | aSito=I&FlagCheckWe | eb=&strOpzioni=1 | 11010110000000000000000 | 000000000000000000000000000000000000000 | 00000000000000000000000000000000000000 | MP=1&strMnem | onicoMP=PA   | &UserName =   |
| UTENTE: landiorio Maria Grazia                     | AZIENDA: Fornitore_01                            |                       |                     |                  |                         | Opzioni                                 | <u>anagrafica</u>                      | Archivio     | Home Home    | 😂 <u>Esci</u> |
| Ti trovi in:Albo fornitori / Procedura di iscrizio | one all'albo fornitori / <u>Istanza di Iscri</u> | <u>tione</u>          |                     |                  |                         |                                         |                                        |              |              | Legenda       |
|                                                    |                                                  |                       |                     |                  |                         |                                         |                                        | mostr        | a suggerim   | enti İ        |
| 2                                                  |                                                  |                       |                     |                  |                         |                                         |                                        | mosu         | abuggerin    | ionu e        |
| Salva Anteprima di Stampa Invia Doc                | umenti collegati <u>Chiudi</u>                   |                       |                     |                  |                         |                                         |                                        | Stato I      | lessaggio    | Salvato 📤     |
| Nome Nome documento non assegnato                  |                                                  |                       |                     |                  |                         |                                         |                                        |              |              | _             |
| Le istruzioni per la compilazione e l'inv          | ,<br>vio dell'istanza sono riassunte n           | ella sezione "Sugge   | erimenti". Se la se | ezione "Sugg     | erimenti" non è vis     | ualizzata, cliccare                     | su "Mostra su                          | ggerimenti"  |              |               |
| Alla Regione Puglia                                |                                                  |                       |                     |                  |                         |                                         |                                        |              |              |               |
| · · · · · · · · · · · · · · · · · · ·              | latanza di ia                                    | riziono               |                     |                  |                         |                                         |                                        |              |              |               |
|                                                    | istaliza ul ist                                  | <i>inzione</i>        |                     |                  |                         |                                         |                                        |              |              |               |
| OGGETTO: Domanda di iscrizio                       | ne all'Albo on line dei forn                     | tori della Regior     | ne Puglia .         |                  |                         |                                         |                                        |              |              |               |
| Il sottoscritto landiorio                          | Maria Grazi                                      | а                     |                     |                  |                         |                                         |                                        |              |              |               |
| Nato a Avellino                                    | Prov. AV                                         | il 28/04/1971         |                     |                  |                         |                                         |                                        |              |              |               |
| In qualità di (Carica sociale) Rapprese            | entante Legale                                   |                       |                     |                  |                         |                                         |                                        |              |              |               |
| Se Procuratore: giusta procura per no              | itaio                                            | del                   | ··· re              | ep.              |                         |                                         |                                        |              |              |               |
| N. raccolta                                        | a n                                              |                       |                     |                  |                         |                                         |                                        |              |              |               |
| dell'operatore economico (denominaz                | zione) Fornitore_01 (forma                       | giuridica) Srl        |                     | •                |                         |                                         |                                        |              |              |               |
| 🖬 <u>af</u>                                        |                                                  |                       |                     |                  |                         |                                         |                                        | Ora Serve    | r: 28/04/201 | 11 16:28:11   |
|                                                    |                                                  |                       |                     |                  |                         |                                         |                                        |              | <b>e</b> 1   | .00% - //     |

8. Avviare l'iter di invio dell'istanza cliccando sul link "Invia" (1); al termine del processo il sistema presenta la finestra contenente l'istanza di iscrizione. Concludere l'iter premendo sul pulsante "CONFERMA" (2):

| 🖉 Centro Acquisti per la Pubblica Am                                                                                                    | ministrazione EmPULIA - Windows Internet Expl                                                                                                    | orer                                                                                                    |                   |                                                 |
|----------------------------------------------------------------------------------------------------|----------------------------------------------------------------------------------------------------|----------------------------------------------------------------------------------------------------|-------------------|-------------------------------------------------|
| UTENTE: Mario Rossi                                                                                                    | AZIENDA: NEWCART                                                                                                    |                                                                                                    | Opzioni 🔓 Anagra  | rfica 🖾 Archivio 🎧 Home 💢 Esci                  |
| Ti trovi in:Albo fornitori / Procedura di iscri                                                                                                    | zione all'albo fornitori / <u>Istanza di Iscrizione</u>                                                                                                    |                                                                                                    |                   | Legenda                                         |
|                                                                                                    |                                                                                                    |                                                                                                    |                   | nascondi suggerimenti 🕻                         |
| Per inviare correttamente l'istanza occorre e<br>Compilare correttamente il modulo sotto rip<br>Selezionare lale classe/i per cui si richiade<br>Le classi appaiono inizialmente accorpate<br>Selezionare tutte le categorie merceologici | seguire i seguenti passi:<br>ortato in ogni sua parte (i dati già presenti sono quelli forniti in<br>l'iscrizione all'interno dell'area "CATEGORIE MERCEOLOGIC<br>per settori è possibile visualizare i comparti, categore e clas<br>persecte elicectono su infogetto virangolo azzuro e infine                                                                                                    | sede di registrazione).<br>HE", cliccando sull'apposito bottone.<br>si eventualmente presenti loccando sulla casela posta sulla sinistra.<br>cliccare su plusante "Conferma". |                   |                                                 |
| <ul> <li>Allegare eventuali file all'interno dell'area "U<br/>In questa sezione possono essere a</li> </ul>                                                                                                    | C Istanzalscrizione_NEWCART - Windows Inter                                                                                                    | rnet Explorer                                                                                                    |                   |                                                 |
| <ul> <li>Indicazioni del fatturato</li> <li>Bilanci Anorovati</li> </ul>                                                                                                    | File Modifica Visualizza Preferiti Strumenti ?                                                                                                    |                                                                                                    |                   |                                                 |
| <ul> <li>Attestazione SOA</li> </ul>                                                                                                    | CONFERMA 2                                                                                                    | STAMPA CHIUDI                                                                                                    | <b>^</b>          |                                                 |
| <ul> <li>Generare il pdf della presente busta clicca<br/>stesso sul proprio PC.</li> </ul>                                                                                                    | Istanza di Iscrizione: Istanzalscrizione_NE                                                                                                    | WCART                                                                                                    |                   | indi, firmare digitalmente il file e salvare lo |
| Allegare il pdf firmato nell'apposita area de     Inviare l'istanza cliccando su "Invia" ed inf                                                                                                    | Operatore Economico                                                                                                    | NEWCART<br>Via dei Tulipani, 30 Bari Italia<br>C.F.: 01649060033                                                                                                    | _                 |                                                 |
| Salva Anteprima di Stampa Invia Do<br>Nome Istanzalscrizione_NEWCART                                                                                                    |                                                                                                    | Tel: 0803451234 Fax: 080345672 E-mail: daddafree@interfree.it                                                                                                    |                   | Stato Messaggio Salvato 📤                       |
| Testata Dichiarazione                                                                                                    | Oggetto                                                                                                    | Domanda di iscrizione all'Albo dei fornitori della Regione Puglia.                                                                                                    |                   |                                                 |
| Le istruzioni per la compilazione e l'invid                                                                                                    | Bando Procedura                                                                                                    | ALB-SSR-0001                                                                                                    |                   | _                                               |
| Alla Regione Puglia                                                                                                    | Dichiarazione<br>Alla Regione Puglia<br>OGGETTO: Domanda di iscrizione all'Albo on line dei                                                                                                    | Istanza di iscrizione<br>fornitori della Regione Puglia .                                                                                                    |                   |                                                 |
| OGGETTO: Domanda di iscrizi                                                                                                    | Il sottoscritto Rossi Mario<br>Nato a Milano Prov. MI il 20/02/1952<br>In qualità di (Carica sociale) Direttore acquisti<br>So Proventero: quisto proven per estein del provente del provente del pr |                                                                                                    |                   |                                                 |
| Il sottoscritto Rossi                                                                                                    | N. raccolta n<br>dell'operatore economico (denominazione) NEWCA<br>con sede legale in via Via dei Tulipani, 30                                                                                                    | P <sup>.</sup><br>ART (forma giuridica) Srl                                                                                                    |                   |                                                 |
| Nato a Milano                                                                                                    | Città Bari CAP 70100 Prov. Bari<br>Telefono 1 0803451234 Telefono 2 fax 080345672 (<br>(indicare solo se diversa dalla sede legale) con sec                                                                                                    | e-mail <b>daddafree@interfree.it</b><br>de opeartiva in via Città CAP Prov.                                                                                                   | _                 |                                                 |
| In qualità di (Carica sociale) Direttore a                                                                                                    | Codice Fiscale operatore economico 01649060033                                                                                                    | 3                                                                                                    |                   |                                                 |
| Se Procuratore: giusta procura per nota                                                                                                    |                                                                                                    |                                                                                                    | (H                |                                                 |
| N. raccolta n                                                                                                    |                                                                                                    |                                                                                                    |                   |                                                 |
| dell'operatore economico (denominazior                                                                                                    | ne) NEWCART (forma giuridica) Sri                                                                                                    | ×                                                                                                    |                   |                                                 |
|                                                                                                    |                                                                                                    |                                                                                                    | 67                | Ora Server: 02/03/2012 09:55:32                 |
|                                                                                                    |                                                                                                    |                                                                                                    | S Intranet locale | 9 🖓 • 🔍 100% • 🤢                                |

Il sistema comunicherà con un messaggio a video l'esito dell'operazione e provvederà all'invio di un e-mail di notifica della presa in carico dell'istanza di iscrizione.

| ntro Acquisti per la Pubblica Amminist                                           | razione EmPULIA - Windows Internet E                                | xplorer                                                                                                    |                                 |                                  |              |              | <u>- 0 ×</u>   |
|----------------------------------------------------------------------------------|---------------------------------------------------------------------|----------------------------------------------------------------------------------------------------|---------------------------------|----------------------------------|--------------|--------------|----------------|
| http://eprocurement.empulia.it/application/Hon                                   | ne/HomeLightAFS.asp?STRURLPARTECIPA=8                               | Screen=12808LinguaSito=I8FlagCheckWeb=&str                                                                             | Opzioni=1101011000000           | 000000000000000000               | MP=18strMnem | onicoMP=PA   | 8UserName=     |
| UTENTE: landiorio Maria Grazia                                                   | AZIENDA: Fornitore_01                                               |                                                                                                    |                                 | <u>&amp;</u> ≣ <u>Anagrafica</u> |              | Home         |                |
| Ti trovi in:Albo fornitori / Procedura di iscrizio                               |                                                                     |                                                                                                    |                                 |                                  |              |              |                |
|                                                                                  |                                                                     |                                                                                                    |                                 |                                  | mostr        | a suggerim   | ienti <i>i</i> |
| Salva Anteprima di Stampa Invia Doce<br>Nome ISTANZAtest                         | umenti collegati <u>Chiudi</u>                                      |                                                                                                    |                                 |                                  | Stato I      | Messaggio    | Salvato        |
| Testata Dichlarazione                                                            |                                                                     |                                                                                                    |                                 | <br>                             |              |              |                |
| Alla Regione Puglia<br>OGGETTO: Domanda di iscrizio<br>Il sottoscritto Iandiorio | Istanza di iscri<br>ne all'Albo on line dei fornito<br>Maria Grazia | Envis Documento - Windows Internet E     Mino Documento - Windows Internet E     Documento Inviato Corretta     CHIUDI | xplorerX<br>ficommon/FolderGene |                                  | ggormond     |              |                |
| Nato a Avellino                                                                  | Prov. AV                                                            |                                                                                                    | -                               |                                  |              |              |                |
| In qualità di (Carica sociale) Rapprese                                          | ntante Legale                                                       |                                                                                                    | . 100%                          |                                  |              |              |                |
| Se Procuratore: giusta procura per no                                            | taio                                                                | del rep.                                                                                                    |                                 |                                  |              |              |                |
| N raccolta                                                                       | i n                                                                 |                                                                                                    |                                 |                                  |              |              |                |
| dell'operatore economico (denominaz                                              | ione) Fornitore_01 (forma giu                                       | ridica) Srl                                                                                                    | ¥                               |                                  |              |              |                |
| <b>₿</b> <u>af</u>                                                               |                                                                     |                                                                                                    |                                 |                                  | Ora Serve    | r: 28/04/201 | 11 16:29:4     |
| ,                                                                                |                                                                     |                                                                                                    |                                 |                                  |              |              | 000/           |

Entro 20 giorni lavorativi si riceverà comunicazione circa l'esito della richiesta di iscrizione, ovvero si potranno ricevere "Comunicazioni" relative a richieste di integrazione e/o modifica dei dati inseriti.

In caso di "rigetto" della richiesta di iscrizione (opportunamente notificata da e-mail sulla propria casella di posta elettronica) sarà possibile ripresentare una nuova istanza di registrazione dopo aver preso atto, attraverso la sezione "**Comunicazioni**", delle motivazioni che hanno dato origine al "rigetto":

| 🏉 Centro Acquisti                          | per la Pubblica Amministrazion                                                     | e EmPULIA - Windows Internet Explorer                       | r                         |                            |                                |                       |             |                                                          |               |
|--------------------------------------------|------------------------------------------------------------------------------------|-------------------------------------------------------------|---------------------------|----------------------------|--------------------------------|-----------------------|-------------|----------------------------------------------------------|---------------|
| UTENTE: Mario Rossi                        |                                                                                    | AZIENDA: Evolution service                                  |                           |                            | Se Opzioni                     | <u>a≣Anagrafica</u> ( | Archivio    | Home Home                                                | 😂 <u>Esci</u> |
| Ti trovi in:Comunica                       | azioni / <u>Comunicazioni</u>                                                      |                                                             |                           |                            |                                |                       |             |                                                          | Legenda       |
|                                            |                                                                                    |                                                             |                           |                            |                                |                       |             |                                                          |               |
|                                            |                                                                                    |                                                             |                           |                            |                                |                       | nascondi    | suggerime                                                | enti <i>i</i> |
| Di seguito è riporta<br>Le comunicazioni r | to l'elenco di tutte le comunicazioni ri<br>ion ancora lette sono evidenziate in g | cevute tramite il Centro Acquisti per la Pubbl<br>rassetto. | ica Amministrazione EmPUL | IA : per visualizzarle cli | ccare sulla lente "Vedi" situa | ita nella colonna "   | Dettaglio". |                                                          |               |
| Albo fornitori                             | Bandi Inviti Comun                                                                 | icazioni                                                    |                           |                            |                                |                       |             |                                                          |               |
| Comunicazi                                 | oni                                                                                |                                                             |                           |                            |                                |                       |             |                                                          | 1             |
| $\rho =$                                   | XC                                                                                 |                                                             |                           |                            |                                |                       |             |                                                          |               |
| <u>Nome</u>                                |                                                                                    |                                                             |                           |                            | Protocollo                     | <u>Dettaglio</u>      |             |                                                          |               |
| Rigetto07072011_                           | DAD                                                                                |                                                             |                           | 07/07/2011                 | PI000338-11                    | 🔎 - Vedi              |             |                                                          |               |
|                                            |                                                                                    |                                                             |                           |                            | I                              | <u> </u>              | ,           |                                                          |               |
|                                            |                                                                                    |                                                             |                           |                            |                                |                       |             |                                                          |               |
|                                            |                                                                                    |                                                             |                           |                            |                                |                       |             |                                                          |               |
|                                            |                                                                                    |                                                             |                           |                            |                                |                       |             |                                                          |               |
|                                            |                                                                                    |                                                             |                           |                            |                                |                       |             |                                                          |               |
|                                            |                                                                                    |                                                             |                           |                            |                                |                       |             |                                                          |               |
|                                            |                                                                                    |                                                             |                           |                            |                                |                       |             |                                                          |               |
|                                            |                                                                                    |                                                             |                           |                            |                                |                       |             |                                                          |               |
|                                            |                                                                                    |                                                             |                           |                            |                                |                       |             |                                                          |               |
|                                            |                                                                                    |                                                             |                           |                            |                                |                       |             |                                                          |               |
|                                            |                                                                                    |                                                             |                           |                            |                                |                       |             |                                                          |               |
|                                            |                                                                                    |                                                             |                           |                            |                                |                       |             |                                                          |               |
|                                            |                                                                                    |                                                             |                           |                            |                                |                       |             |                                                          |               |
|                                            |                                                                                    |                                                             |                           |                            |                                |                       |             |                                                          |               |
|                                            |                                                                                    |                                                             |                           |                            |                                |                       |             |                                                          |               |
|                                            |                                                                                    |                                                             |                           |                            |                                |                       |             |                                                          |               |
|                                            |                                                                                    |                                                             |                           |                            |                                |                       | Ora Server  | 07/07/201                                                | 1 18:28:44    |
| Fine                                       |                                                                                    |                                                             |                           |                            |                                | 🔍 Intranet local      | e           | <ul> <li>① ① ① ① ① ① ① ① ① ① ① ① ① ① ① ① ① ① ①</li></ul> | 0% • .:       |
|                                            |                                                                                    |                                                             |                           |                            |                                | Jane and local        | -           | - 10                                                     |               |

| 🖉 Centro Acquisti per la Pubblica Amminist                | azione EmPULIA - Windows Internet Explorer                          |                                                 | ×    |
|-----------------------------------------------------------|---------------------------------------------------------------------|-------------------------------------------------|------|
| UTENTE: Mario Rossi                                       | AZIENDA: Evolution service                                          | 🎡 Opzioni 🕹 🖩 Anagrafica 🖄 Archivio 🎧 Home 💢 Es | ci   |
| Ti trovi in:Comunicazioni / Comunicazioni / <u>Rigett</u> | o Iscrizione                                                        | Legen                                           | da   |
|                                                           |                                                                     |                                                 |      |
|                                                           |                                                                     | nascondi suggerimenti                           | i    |
| Non esistono suggerimenti                                 |                                                                     |                                                 |      |
|                                                           |                                                                     |                                                 |      |
| 싎 Stampa                                                  |                                                                     | DOCUMENTI COLLEGATI CHIUDI                      | Ê    |
| Diretto Icoriziono:Diretto07072011                        | DAD                                                                 |                                                 |      |
| Rigetto iscrizione.Rigettoororzori                        |                                                                     |                                                 | 4    |
|                                                           | Regione Puglia Servizio Affari Generali                             |                                                 |      |
| Stazione Appaltante                                       | Viale Caddu di Tolle le Guerre, 15 Ban Italia                       |                                                 |      |
|                                                           | Tel: 0805403108 Fax: 080.5403592 E-mail: garetelematicne@empulia.it |                                                 |      |
| Data di ricezione                                         | 07/07/2011 18:23:56                                                 |                                                 |      |
| Protocollo                                                | PI000338-11                                                         |                                                 |      |
| Oggetto                                                   | Rigetto di iscrizione all'Albo dei fornitori della Regione Puglia.  |                                                 |      |
| Bando Procedura                                           | ALB-SSR-0001                                                        |                                                 |      |
| Abilitazioni                                              |                                                                     |                                                 |      |
| Categorie Merceologiche 271112000                         | - Servizi di telefonia mobili.                                      |                                                 |      |
| Classificazione CPV Fornitore                             |                                                                     |                                                 |      |
| Motivazione Scarto                                        |                                                                     |                                                 |      |
| Nell'istanza di iscrizione sono presenti i segue          | nti errori: 1) data di nascita 2) numero REA                        |                                                 |      |
|                                                           |                                                                     |                                                 |      |
|                                                           |                                                                     |                                                 |      |
|                                                           |                                                                     |                                                 |      |
|                                                           |                                                                     |                                                 |      |
|                                                           |                                                                     |                                                 |      |
|                                                           |                                                                     |                                                 |      |
|                                                           |                                                                     |                                                 |      |
|                                                           |                                                                     |                                                 |      |
|                                                           |                                                                     |                                                 |      |
|                                                           |                                                                     | Ora Server: 07/07/2011 18:26                    | 3:59 |
| Fine                                                      |                                                                     | S Intranet locale 🔍 100% 🗸                      |      |

Per inserire una nuova richiesta di iscrizione in Albo occorrerà procedere con le stesse modalità descritte in precedenza, relativamente alla" **PROCEDURA DI ISCRIZIONE ALL'ALBO FORNITORI** ". La nuova richiesta andrà a sostituire quella presentata precedentemente.

Le richieste di iscrizione in Albo sono consultabili in qualsiasi momento attraverso la sezione "**Procedura di iscrizione all'albo fornitori**" (1): cliccando sul link <sup>O</sup>-Apri (2) della colonna "Doc. Collegati" verrà aperta una finestra contenente i documenti collegati alla procedura di iscrizione selezionata.

La sezione "Istanza" riporta le istanze di iscrizione (3) rigettate/confermate.

| 🖉 Centro Acquisti per la Pubblica Amministrazione EmPl                                                                                                    | JLIA - Windows Internet Explorer                                                                                                    |                                                                                                    |                                                                           |                                                        |
|----------------------------------------------------------------------------------------------------|----------------------------------------------------------------------------------------------------|----------------------------------------------------------------------------------------------------|---------------------------------------------------------------------------|--------------------------------------------------------|
| UTENTE: landiorio Maria Grazia AZIEI                                                                                                    | IDA: Fornitore_01                                                                                                    | 🙀 <u>Opzioni</u>                                                                                                    | Sanagrafica 🖾 A                                                           | urchivio 🎧 <u>Home</u> 😂 Esci                          |
| Ti trovi in:Albo fornitori / Procedura di iscrizione all'albo fornitori                                                                                                    | 1                                                                                                    |                                                                                                    |                                                                           | Legenda                                                |
| Ti trovi in Albo fornitori / Procedura di iscrizione all'albo fornitori<br>L'Albo On Line dei Fornitori è gestio dal innovaPugla per l'espletamen<br>l'iscrizione è contenuto nel Discipinare dell'Albo.<br>L'iscrizione è gratuta ed avviene esclusivamente in modatà on-ine c<br>Per inviare la propria istanza occorre effettuare i seguenti pa<br>Cliccare sul dettaglio;<br>Cliccare sul dettaglio;<br>Cliccare sul de | to dele procedure di acquisto ed è suddiviso in categorie e classi. Clascun operati<br>on sottoscrizione mediante firma digitale rilasciata da Enti accreditati presso DigitP/<br>ssaggi:<br>truzioni che appariranno a video nella sezione "Suggerimenti".<br>DocuMENTI COLLEGATI<br>Bando<br>Vistanza<br>Protocollo<br>Protocollo<br>ALBO-EMP-0002 P1002579-12 Istanza Lavori Pubblici<br>3 | ore può iscriversi ad una o più classi. L'elenco d<br>A.<br>CHIUDI<br>Stato Data di<br>ricezione<br>Confermato 28/09/2012 17.01.26 | n<br>Iele categorie/classi per le<br><u>olio tura Dett</u><br>IMP-0002 P, | ascondi suggerimenti i<br>quali è possibile richiedere |
|                                                                                                    | Comunicazioni                                                                                                    | 1                                                                                                    |                                                                           |                                                        |
| न <u>व</u> र्म                                                                                                    |                                                                                                    |                                                                                                    | Or                                                                        | a Server: 13/12/2012 14:35:57                          |
| Fine                                                                                                    |                                                                                                    |                                                                                                    | Intranet locale                                                           | 🖓 🔹 🔍 100% 🔹 💡                                         |

## La richiesta di Chiarimenti

Sulla pagina di attivazione della procedura di iscrizione/rinnovo è presente la sezione "**Chiarimenti**":

| 🧷 Centro Acquisti                  | per la Pubblica Amministraz           | ione EmPULIA - Windows Interne                | rt Explorer                                   |                     |                     |                  |                      |
|------------------------------------|---------------------------------------|-----------------------------------------------|-----------------------------------------------|---------------------|---------------------|------------------|----------------------|
| UTENTE: landiorio Mar              | ia Grazia                             | AZIENDA: Fornitore_01                         |                                               | 😳 Opzioni           | Anagrafica          | Archivio         | 🞧 Home 🛛 🙀 Esci      |
| Ti trovi in:Albo fornite           | ori / Procedura di iscrizione all'all | bo fornitori / <u>Procedura di Iscrizione</u> |                                               |                     |                     |                  | Legenda              |
|                                    |                                       |                                               |                                               |                     |                     |                  |                      |
|                                    |                                       |                                               |                                               |                     |                     | nascond          | suggerimenti $\it i$ |
| Non esistono sugg                  | erimenti                              |                                               |                                               |                     |                     |                  |                      |
| 🚔 Stampa                           |                                       |                                               |                                               | ISCRIVITI / RINNOVA | DOCUMENT            | I COLLEGATI      | CHIUDI               |
| Procedura di Is                    | crizione                              |                                               |                                               |                     |                     |                  |                      |
| Oggetto:                           | Procedura di iscrizione all'          | Albo on-line dei Fornitori della Regior       | ne Puglia di Beni, Servizi e Lavori Pubblici. |                     |                     |                  |                      |
| Atti di Gara:                      | Descrizione                           |                                               | Allegato                                      |                     |                     |                  |                      |
|                                    | Disciplinare                          |                                               | DISCIPLINA utilizzo EmPULIA.pdf               |                     |                     |                  |                      |
| Note:                              | Il termine per l'istruttoria è        | di 20 giorni dalla ricezione dell'istanz      | a di iscrizione.                              |                     |                     |                  |                      |
| PER INVIARE     Nessun chiarimento | UN QUESITO SULLA PROC                 | EDURA CLICCA QUI                              |                                               | Viale Caduti di     | Tutte le Guerre, 15 | - 70126 - Bari - | info@empulia.it      |
|                                    |                                       |                                               |                                               |                     |                     |                  |                      |
| <b>₽</b> af                        |                                       |                                               |                                               |                     |                     | Ora Server       | 13/12/2012 14:53:00  |
| Fine                               |                                       |                                               |                                               |                     | intranet locale     | 4                | • 🔍 100% •           |
| Per invi                           | are un que                            | sito, cliccare                                |                                               | apposita sez        | ione:               |                  |                      |
| Chiarimenti                        |                                       |                                               |                                               |                     |                     |                  |                      |
| PER INVIARE                        | UN QUESITO SULLA PROCE                | EDURA CLICCA QUI                              |                                               |                     |                     |                  |                      |
| Name and address of the            |                                       | 1                                             |                                               |                     |                     |                  |                      |

| PER INVIARE UN QUESITO SULLA PROCEDI | JRA CLICCA QUI |  |                                 |                                             |               |
|--------------------------------------|----------------|--|---------------------------------|---------------------------------------------|---------------|
| Nessun chiarimento presente.         | 7              |  |                                 |                                             |               |
|                                      |                |  |                                 |                                             |               |
|                                      |                |  | Viale Caduti di Tutte le Guerre | e, 15 - 70126 - Bari - <mark>info@</mark> e | mpulia.it     |
|                                      |                |  |                                 |                                             |               |
|                                      |                |  |                                 |                                             |               |
| 🖬 <u>af</u>                          |                |  |                                 | Ora Server: 13/12/                          | 2012 14:56:48 |
| Fine                                 |                |  | 🧐 Intranet locale               | - G                                         | 100% 🔹 🛒      |

Inserire il quesito e confermare l'invio attraverso il bottone INVIA QUESITO

| Chiarimenti                                       |                |                           |                                |
|---------------------------------------------------|----------------|---------------------------|--------------------------------|
| PER INVIARE UN QUESITO SULLA PROCEDURA CLICCA QUI |                |                           |                                |
|                                                   | "Ques          | sito                      |                                |
|                                                   | *Denominazione | Fornitore_01              |                                |
|                                                   | *Telefono      | 082593073                 |                                |
|                                                   | *Fax           | 082593073                 |                                |
|                                                   | *E-Mail        | c.lavorgna@afsoluzioni.it |                                |
|                                                   |                |                           | DUESITO CHIUDI                 |
| lessun chiarimento presente.                      |                |                           |                                |
| af                                                |                |                           | Ora Server: 13/12/2012 14:58:3 |
| 1e                                                |                | S Intranet locale         | 🖓 • 🔍 100% •                   |

•

Il quesito correttamente inviato verrà riportato nella sezione dei chiarimenti:

| Procedura di Isc      | rizione                              |                                                                                                    |     |                                    |                                    |  |  |  |  |  |
|-----------------------|--------------------------------------|----------------------------------------------------------------------------------------------------|-----|------------------------------------|------------------------------------|--|--|--|--|--|
| Oggetto:              | Procedura di iscrizione all'Albo     | Procedura di iscrizione all'Albo on-line dei Fornitori della Regione Puglia di Beni, Servizi e Lavori Pubblici. |     |                                    |                                    |  |  |  |  |  |
|                       | Descrizione                          | Allegato                                                                                                    |     |                                    |                                    |  |  |  |  |  |
| Atti di Gara:         | Disciplinare                         | DISCIPLINA utilizzo EmPULIA                                                                                     | pdf |                                    |                                    |  |  |  |  |  |
| Note:                 | Il termine per l'istruttoria è di 20 | giorni dalla ricezione dell'istanza di iscrizione.                                                              |     |                                    |                                    |  |  |  |  |  |
|                       |                                      |                                                                                                    |     |                                    |                                    |  |  |  |  |  |
| Chiarimenti           |                                      |                                                                                                    |     |                                    |                                    |  |  |  |  |  |
|                       |                                      |                                                                                                    |     |                                    |                                    |  |  |  |  |  |
| > PER INVIARE U       | IN QUESITO SULLA PROCEDU             | JRA CLICCA QUI                                                                                                  | -   |                                    |                                    |  |  |  |  |  |
| Quesito inviato corre | ettamente                            |                                                                                                    |     |                                    |                                    |  |  |  |  |  |
| Protocollo            |                                      | PI004549-12                                                                                                    |     |                                    |                                    |  |  |  |  |  |
| Data invio quesito    |                                      | 13/12/2012 15:04                                                                                                |     |                                    |                                    |  |  |  |  |  |
| Quesito               |                                      | Quali sono i passi per cancellare la propria iscrizione?                                                        |     |                                    |                                    |  |  |  |  |  |
| Nessun chiarimento p  | presente.                            |                                                                                                    |     |                                    |                                    |  |  |  |  |  |
|                       |                                      |                                                                                                    |     |                                    |                                    |  |  |  |  |  |
|                       |                                      |                                                                                                    |     | Viale Caduti di Tutte le Guerre, 1 | 5 - 70126 - Bari - info@empulia.it |  |  |  |  |  |
|                       |                                      |                                                                                                    |     |                                    |                                    |  |  |  |  |  |
| 🖬 <u>af</u>           |                                      |                                                                                                    |     |                                    | Ora Server: 13/12/2012 15:05:33    |  |  |  |  |  |
| Fine                  |                                      |                                                                                                    |     | 😒 Intranet locale                  | 🖓 🔹 🍕 100% 🔹 💡                     |  |  |  |  |  |

L'invio del quesito e la ricezione della relativa risposta da parte dell'Amministrazione verranno notificate da e-mail sulla propria casella di posta elettronica. Dalla sezione "Miei quesiti" di "Documenti Collegati" riporta l'elenco dei quesiti inviati:

| 🖉 Centro Acquisti per                                                                             | la Pubblica Amministrazione         | EmPULIA - Windows Internet Explorer                |                        |                          |                     |                  |             |                |
|---------------------------------------------------------------------------------------------------|-------------------------------------|----------------------------------------------------|------------------------|--------------------------|---------------------|------------------|-------------|----------------|
| UTENTE: landiorio Maria Gr                                                                        | azia                                | AZIENDA: Fornitore_01                              |                        | 🔅 <u>Opzioni</u>         | Sanagrafica         | Archivio         | Home        | 😂 <u>Esci</u>  |
| Ti trovi in:Albo fornitori / Procedura di iscrizione all'albo fornitori / Procedura di Iscrizione |                                     |                                                    |                        |                          |                     |                  |             | Legenda        |
|                                                                                                   |                                     |                                                    |                        |                          |                     | nascono          | li suggerin | nenti <i>İ</i> |
| Non esistono suggerim                                                                             | enti                                |                                                    |                        |                          |                     |                  |             |                |
| E Stampa Stampa Procedura di Iscriz                                                               | zione                               | A DOCUMENTI COLLEGATI                              |                        | CHIUDI X                 | DOCUMENT            | TI COLLEGATI     |             | CHIUDI         |
| Oggetto:                                                                                          | Procedura di iscrizione all'Albo    | > Bando                                            |                        |                          |                     |                  |             |                |
| Atti di Gara:                                                                                     | Descrizione<br>Disciplinare         | <ul> <li>Istanza</li> <li>Comunicazioni</li> </ul> |                        |                          |                     |                  |             |                |
| Note:                                                                                             | Il termine per l'istruttoria è di 2 | V Miei quesiti                                     |                        |                          |                     |                  |             |                |
| Chiarimenti                                                                                       |                                     | Protocollo<br>Procedura Protocollo Nome            | <u>Stato</u> <u>Da</u> | ata di<br>cezione        |                     |                  |             |                |
| PER INVIARE UN Nessun chiarimento pre                                                             | QUESITO SULLA PROCED                | ALBO-EMP-0002 PI004549-12 Fornitore_01             | Inviato 13             | 3/12/2012 15.04.48<br>di | Tutte le Guerre, 1! | 5 - 70126 - Bari | - info@emp  | pulia.it       |
| 😭 af                                                                                              |                                     |                                                    |                        | -                        |                     | Ora Serve        | r: 13/12/20 | 12 15:11:32    |
| Fine                                                                                              |                                     |                                                    |                        | 9                        | Intranet locale     | 4                | a -   ⊕ 1   | 00% 🔹 🖉        |

Cliccando sul quesito il sistema presenterà la pagina di dettaglio del quesito, contenente l'eventuale risposta ricevuta:

| Centro Acquisti pe                | r la Pubblica Amministrazione Er        | nPULIA - Windows Internet E      | ixplorer                        |                    |                  |                 |             | [         |            |
|-----------------------------------|-----------------------------------------|----------------------------------|---------------------------------|--------------------|------------------|-----------------|-------------|-----------|------------|
| UTENTE: landiorio Maria G         | irazia A                                | ZIENDA: Fornitore_01             |                                 |                    | 🔅 <u>Opzioni</u> | Same Anagrafica | Archivio    | n Home    |            |
| Ti trovi in:Albo fornitori .      | Procedura di iscrizione all'albo fornit | ori / <u>Dettaglio Quesito</u>   |                                 |                    |                  |                 |             | Į         | Legenda    |
|                                   |                                         |                                  |                                 |                    |                  |                 |             |           |            |
|                                   |                                         |                                  |                                 |                    |                  |                 | nascondi    | suggerim  | enti 🚺     |
| Non esistono suggerir             | nenti                                   |                                  |                                 |                    |                  |                 |             |           |            |
|                                   |                                         |                                  |                                 |                    |                  |                 |             |           |            |
| Stampa Docume<br>Protocollo Bando | ALBO-EMP-0002                           |                                  |                                 | Scadenza           | 31/12/2012 12:00 |                 |             |           |            |
| 1 Toto Contro Dando               | ALLO LIM OUL                            |                                  |                                 | ocadenza           | 01112/2012 12:00 |                 |             |           |            |
| Oggetto                           | Procedura di iscrizione all'Albo on-li  | ne dei Fornitori della Regione P | uglia di Beni, Servizi e Lavori | Pubblici.          |                  |                 |             |           |            |
| Società                           | Fornitore_01                            |                                  |                                 | Telefono           | 082593073        |                 |             |           |            |
|                                   |                                         |                                  |                                 |                    |                  |                 |             |           |            |
| E-Mail                            | c.lavorgna@afsoluzioni.it               |                                  |                                 | Fax                | 082593073        |                 |             |           |            |
| Protocollo                        | PI004549-12                             |                                  |                                 | Data invio quesito |                  |                 |             |           |            |
|                                   |                                         |                                  |                                 |                    |                  |                 |             |           |            |
|                                   | Quali sono i passi per c                | ancellare la propria i           | scrizione?                      |                    |                  |                 |             |           |            |
|                                   |                                         |                                  |                                 |                    |                  |                 |             |           |            |
| Quesito                           |                                         |                                  |                                 |                    |                  |                 |             |           |            |
|                                   |                                         |                                  |                                 |                    |                  |                 |             |           |            |
|                                   |                                         |                                  |                                 |                    |                  |                 |             |           |            |
| Protocollo risposta               |                                         |                                  |                                 | Data Rienaeta      |                  |                 |             |           |            |
| Protocono risposta                |                                         |                                  |                                 | Data Rispusia      |                  |                 |             |           |            |
|                                   |                                         |                                  |                                 |                    |                  |                 |             |           |            |
| Bispasta                          |                                         |                                  |                                 |                    |                  |                 |             |           |            |
| Risposta                          |                                         |                                  |                                 |                    |                  |                 |             |           |            |
|                                   |                                         |                                  |                                 |                    |                  |                 |             |           |            |
|                                   |                                         |                                  |                                 |                    |                  |                 |             |           |            |
| <b>₽</b> af                       |                                         |                                  |                                 |                    |                  |                 | Ora Server: | 13/12/201 | 2 15:18:58 |
| Fine                              |                                         |                                  |                                 |                    | Sec. 19          | Intranet locale | 4           | + 🔍 10    | i0% •      |

## APPENDICE

### COSA SONO LE SOCIETÀ ORGANISMI DI ATTESTAZIONE

Sono Società di diritto privato autorizzate dall'AVCP a valutare l'idoneità di un impresa e a rilasciare un attestato (o certificato) di qualificazione obbligatorio per la partecipazione a gare d'appalto per l'esecuzione di appalti pubblici di lavori, ovvero un documento necessario e sufficiente a comprovare, in sede di gara, la capacità dell'impresa di eseguire, direttamente o in subappalto, opere pubbliche di lavori con importo a base d'asta superiore a € 150.000,00.

#### L'ATTESTAZIONE SOA

L'attestazione attesta e garantisce il possesso da parte di un'impresa di tutti i requisiti previsti dalla attuale normativa in tema di contratti pubblici di lavori.

I requisiti normalmente richiesti per ottenere la certificazione SOA sono i seguenti:

- 1. <u>requisiti di ordine generale</u>: cittadinanza italiana o residenza in Stato appartenente all'UE, assenza di procedimenti in corso, assenza di violazioni gravi, iscrizione alla C.C.I.A.A. ecc;
- requisiti di ordine speciale: capacità economico finanziaria, capacità tecnica e organizzativa, adeguata dotazione di attrezzatura tecnica, adeguato organico medio annuo. Quest'ultimo ordine di requisiti stabilisce le categorie e classifiche che l'impresa può chiedere come qualificazione.

L'Organismo di Attestazione, in sede di istruttoria di qualificazione, è tenuto a verificare la veridicità ed il merito di tutte le dichiarazioni e di tutti i documenti prodotti dall'impresa prima del rilascio dell'Attestazione SOA; ciò sia attraverso l'accesso a banche dati, sia contattando direttamente l'operatore economico richiedente.

### LA VALUTAZIONE DEI REQUISITI SPECIALI PER OTTENERE LA SOA

**<u>Capacità economica</u>**: sono considerati i valori riportati negli ultimi 5 bilanci (o documenti fiscali) depositati) relativi a:

a. volume d'affari in lavori (che deve risultare almeno pari al 100% della somma degli importi di attestazione richiesti)

- b. attrezzatura specifica e caratteristica dell'attività, sia in ammortamento, in locazione finanziaria o a noleggio più eventuali ammortamenti figurativi (il tutto deve risultare almeno pari al 2% della somma degli importi di qualificazione richiesti),
- c. costo del personale assunto che deve essere, in alternativa: il 15% della somma degli importi di qualificazione richiesti, a condizione che il costo sostenuto per il solo personale operaio sia almeno pari al 40% del costo totale; il 10% della somma degli importi di qualificazione richiesti, se il costo sostenuto per il solo personale tecnico assunto a tempo indeterminato è almeno pari al 80% del costo totale).

**<u>Capacità tecnica</u>**: sono considerate le certificazioni di idoneità tecnica (ovvero documenti riassuntivi inerenti ai lavori svolti e contabilizzati nei sessanta mesi precedenti alla sottoscrizione dell'impegno con la SOA), secondo i seguenti criteri di giudizio:

- per un valore almeno pari al 90% dell'importo della relativa attestazione richiesta con la dimostrazione di singole commesse (lavori di punta) di importi almeno pari a:
  - a. almeno un lavoro pari al 40% dell'importo richiesto in ogni singola categoria;
  - b. la somma di 2 pari al 55% dell'importo richiesto in ogni singola categoria;
  - c. oppure la somma di 3 pari al 65% dell'importo richiesto in ogni singola categoria.

Il possesso della Certificazione di Qualità UNI EN ISO 9001 è un requisito premiante, ma è condizione obbligatoria per accedere a classifiche d'attestazione superiori a € 516.000,00.

- **documentazione presentata**: è analoga a quella utilizzata per l'iscrizione all'Albo Nazionale Costruttori, quindi, visure camerali (con certificazione antimafia ed eventuale abilitazione per le categorie impiantistiche), certificati di cittadinanza per legali rappresentanti e direttori tecnici, certificato rilasciato dalla Cancelleria Fallimentare, bilanci (o equivalenti documenti fiscali), titoli di studio, referenze bancarie, certificati di idoneità tecnica, documento unico di regolarità contributiva (DURC) oltre ad una serie di dichiarazioni (requisiti personali e aziendali di ordine generale e speciale) rese su facsimili che ogni SOA predispone in ottemperanza alle direttive dell'AVCP.

#### DURATA

L'Attestazione SOA ha validità quinquennale (se verificata la sussistenza dei requisiti al terzo anno dal primo rilascio) e viene concessa a seguito di un'istruttoria di validazione dei documenti prodotti dall'impresa.

#### A COSA SERVONO

L'Attestazione SOA è legata all'attività aziendale ed alla tipologia di lavori eseguiti dall'impresa durante periodo valutato ai fini istruttori dalla Società Organismo di Attestazione e qualifica l'impresa per categorie di opere e per classifiche di importi.

Le categorie di opere attestabili sono 48: 13 di esse sono opere generali (edilizia civile e industriale, strade, fogne e acquedotti, restauri di beni immobili etc.) e 35 di esse sono opere specializzate (restauri di superfici decorate, impianti, scavi, demolizioni, arginature, arredo urbano, finiture tecniche, finiture in legno, in vetro e in gesso, ecc.). Le classifiche di importi a cui si può richiedere di essere attestati sono 8, identificate da un numero romano e da un corrispondente controvalore in Euro:

I pari a € 258.228,45

II pari a € 516.456,90

III pari a € 1.032.913,80

III-bis pari a € 1.500.000,00

IV pari a € 2.582.284,50

IV-bis pari a € 3.500.000,00

V pari a € 5.164.569,00

VI pari a € 10.329.138,00

VII pari a € 15.493.707,00

VIII per importi illimitati

ed abilitano l'impresa a partecipare ad appalti con importi pari alla relativa classifica, incrementata del 20%.

#### BASI GIURIDICHE

- Decreto Legislativo 12 aprile 2006, n. 163 e s.m.i. "*Codice dei Contratti pubblici di lavori, servizi e forniture*"
- Decreto del Presidente della Repubblica 5 ottobre 2010, n. 207 e s.m.i. *"Regolamento di esecuzione ed attuazione del decreto legislativo 12 aprile* 2006, n. 163 recante "Codice dei contratti pubblici relativi a lavori, servizi e forniture" (aggiornato al decreto legislativo 19 settembre 2012, n. 169)"
- Art. 36/bis D.L. n.223 del 4 luglio 2006, convertito in Legge 248 del 4 agosto 2006.
- Direttiva 2004/17/CE del Parlamento Europeo e del Consiglio del 31 marzo 2004 che coordina le procedura di appalto degli enti erogatori di acqua e di energia, degli enti che forniscono servizi di trasporto e servizi postali.
- Direttiva 2004/18/CE del Parlamento Europeo e del Consiglio del 31 marzo 2004 relativa al coordinamento delle procedura di aggiudicazione degli appalti pubblici di lavori, di forniture e di servizi (GUCE L. 134 del 30 aprile 2004)
- D.lgs. n.42 del 22 gennaio 2004 "Codice dei beni culturali e del paesaggio, ai sensi dell'articolo 10 della legge 6 luglio 2002, n. 137".
- D.M. n. 20 del 6 aprile 2001.
- D.P.R. n. 34/2000 e s.m.i. "*Regolamento sulla qualificazione delle imprese di costruzione"*.
- D.P.R. n. 554/99 e s.m.i. "*Regolamento di attuazione legge quadro in materia di lavori pubblici*"